## 河南省中沃实业有限公司双重预防机制操作说明

账号密码是由超级管理员设置好之后交于相关管理人员进行管理的。相关管理人员负责给各个科室的领导设置属于自己的账号信息。

网址: http://aj.woerma.cn 登录系统

一、系统界面显示

| 河南中江:   | <b>小</b> 重新防体系                                 | ◎<br>書心立今に答 | 亚台                |
|---------|------------------------------------------------|-------------|-------------------|
| 何用十八    | 以里JUN14示X                                      | 主汉女主血目      |                   |
|         | 请使用账号登录<br>账号:                                 |             |                   |
|         | 密码:                                            |             | and the           |
|         | 立即登陆                                           |             |                   |
| ще ЗА А | 河南                                             |             | Denting           |
|         |                                                |             | <u>*4-4</u>       |
|         |                                                |             |                   |
| CODI .  | Eleet                                          | 河南中族实业有限公司  |                   |
| WILL    | STATES AND AND AND AND AND AND AND AND AND AND | A Maxil And | The second second |

二、登录账号

## 1、登录账号看到如图所示

| æ   | 河南中沃 首页 风险管理                | 12 <b>128191</b> 1 | orta and | AC75                    |                            |                   |         |            | ₽ ©              | • 🥹 🖏 🖏 •            |
|-----|-----------------------------|--------------------|----------|-------------------------|----------------------------|-------------------|---------|------------|------------------|----------------------|
| 风险点 | 息总计( <mark>473</mark> )     |                    | 我的管控     | 风险点( <mark>473</mark> ) |                            |                   |         | 直音>>       | 各单位隐患数量及整改。      | ¢3                   |
|     |                             |                    | 序号       |                         | 风险名称                       | 风险等级              |         | 管控状态       | 总厂<br>2 0.00%    | 玉泉厂区<br>10.00%       |
|     |                             |                    | 1        | 电柜                      |                            | 1                 | 曾经中     |            | 一分厂<br>2.0.00%   | 二分厂<br>1.0.00%       |
|     |                             |                    | 2        | 香精仓库                    |                            | ш                 | 曾19中    |            | 坡头厂区             | 四分厂                  |
|     |                             |                    | 3        | 危险化学品仓库                 |                            | ш                 | 管控中     |            | 隐思整改状态统计         | 译情>>                 |
|     | N. C                        |                    | 4        | 有限空间作业                  |                            | ш                 | 212中    |            | EURIF : 0(0.00%) | (8888 : 0(0.00%)     |
|     |                             |                    | 待检查任     | 务( <mark>46</mark> 9)   |                            |                   |         | 检查>>       |                  | ifekil : 0(0.00%)    |
| •   | ■大 • 较大                     | Highchami com      | 序号       | 风险名称                    |                            | 存在风险              |         | 上次检查       |                  |                      |
|     | 一般 • 较低                     |                    | 1        | 电枢                      | 1、线路绝缘老化发生触电事故2、<br>热,引发火灾 | 违规使用导致发省触电事故3、超负荷 | 使用导致线路发 | 2019-10-01 |                  |                      |
| 通知  |                             | \$\$665>>          | 2        | 68~138                  | 压力表、安全间未完期检验               |                   |         | 2019-10-01 |                  | 2845-9: 1 2/100 00%) |
| 序号  | 通知名称                        | 通知时间               | 3        | 登高作业                    | 商空作业触碰商压线或其他带电体            |                   |         | 2019-10-01 |                  | Highcharts.com       |
| 1   | 手持移动式电动工具使用安全管理<br>标准       | 2019-10-16         | 4        | 登高作业                    | 在屋顶房顶作业地打安全带;              |                   |         | 2019-10-01 | 隐患级别统计           | 详细>>                 |
| 2   | 10月份安全工作任务书                 | 2019-10-15         |          |                         |                            |                   |         |            | 1010-1033-031    | 100510               |
| 3   | 9月份安全通报                     | 2019-10-10         | 限度通常     | Ł                       |                            |                   |         |            |                  |                      |
| 4   | 员工安全稳患学报奖罚安全管理标<br>准        | 2019-08-28         |          |                         | 1                          | 行无通报              |         |            |                  |                      |
| 5   | 安全风险分级管控管理标准                | 2019-08-28         |          |                         |                            |                   |         |            |                  |                      |
| 6   | 中沃风哈姆识和隐患排查治理双重<br>物防住系立构方安 | 2019-08-28         |          |                         |                            |                   |         |            |                  |                      |

2、选择基础配置---账号管理--选择自己所属的部门--点击添加(添加 账号、姓名、角色、级别、岗位、手机号等)

| <b>929</b> ;         | 河南中沃           | -                                                                                                    | a manan <mark>mana</mark> |               |                  |                         |      |    | 🗢 🗠 💿 👄 🗢 |
|----------------------|----------------|----------------------------------------------------------------------------------------------------|---------------------------|---------------|------------------|-------------------------|------|----|-----------|
| 个人信息<br>またがの         |                | · · · · · · · · · · · · · · · · · · ·                                                                                                    | 6-5营业                     |               |                  |                         |      |    |           |
| 和的教育                 |                |                                                                                                    |                           |               |                  |                         |      |    |           |
| 组织管理                 | -              | 账号管理                                                                                                    |                           |               |                  |                         |      |    |           |
| 於弓管理<br>內位管理<br>角色管理 |                | <ol> <li>2 息厂</li> <li>2 宣誓料</li> <li>5 安全料</li> <li>5 安全料</li> <li>5 男形料</li> <li>6 開刊料</li> <li>6 間代料</li> <li>7 四次料</li> <li>6 間代料</li> <li>7 四次料</li> <li>7 四次料</li> <li>7 四次料</li> </ol> | 34                        | 27 <u>8</u> 2 | 5                |                         |      |    | 1. 92 BP  |
| 者 首页:<br>账号管         | > 基础配置 ><br>客理 | <u>0</u> 武治社<br>张可做理                                                                                                    | -                         | 新增            | 账号<br>所演部门<br>账号 | 中英(思广)企置料]<br>靖寇入用户登录后号 | •    | 1  |           |
| 8                    | 息厂             |                                                                                                    | 失知乎                       | 19234         | 姓名               | 请输入成员姓名                 |      |    | 22454     |
| 0                    | 企管科            |                                                                                                    |                           |               | 角色               | 普通用户                    |      |    |           |
| Ø                    | 安全科            |                                                                                                    |                           |               | 肉位               | 技术员                     |      |    |           |
| 0                    | 财务科            |                                                                                                    |                           |               | 手机带码             | 请输入手机员码                 |      |    |           |
| 0                    | 审计科            |                                                                                                    |                           |               |                  | Te                      |      |    |           |
| 0                    | 快应料            |                                                                                                    |                           |               | 100              |                         |      |    |           |
| 6                    | 加圧車            |                                                                                                    |                           |               |                  | 8-3 回急厂<br>- 10 紀全管料    | ii - |    |           |
| ŋ                    | 物运外            |                                                                                                    |                           |               |                  | - 10 日安全科               |      |    |           |
| 0                    | 质检科            |                                                                                                    |                           |               |                  | 回目前务科<br>回目事计科          |      |    |           |
| ۵                    | 人事科            |                                                                                                    |                           |               |                  | -DBRCH                  | •    |    |           |
| ۲                    | 销售处            |                                                                                                    |                           |               |                  |                         |      | _  |           |
| ۵                    | 网络科            |                                                                                                    |                           |               |                  |                         | 647  | 取消 |           |
| ۵                    | 生产科            |                                                                                                    |                           |               |                  |                         |      |    |           |

账号信息创建好之后,就可以使用自己的账号登录进入,添加符合自己相关的信息。

3、修改账户信息:选中基础配置--我的账户,选择修改相关手机 号、姓名等信息。如图

| (4798 | 河南由沃 | 首页 风险管控                                                                                                    | 隐患排查                                      | 培训考试 | 基础配置     |
|-------|------|----------------------------------------------------------------------------------------------------|-------------------------------------------|------|----------|
| 个人信息  |      |                                                                                                    |                                           |      |          |
| 我的账户  | -    | 晋 首页 > 账                                                                                                    | 号信息                                       |      |          |
| 组织管理  |      |                                                                                                    |                                           |      |          |
| 组织管理  | Ŧ    |                                                                                                    |                                           |      | Ŗ        |
| 账号管理  | ₽    |                                                                                                    |                                           |      | 3        |
| 岗位管理  | Ŧ    |                                                                                                    | Ċ                                         |      |          |
| 角色管理  | ₽    |                                                                                                    |                                           |      | <b>N</b> |
|       |      | <ul> <li>(利益管控 和助時用 外約時金 風景)</li> <li>(日本) (日本) (日本) (日本) (日本) (日本) (日本) (日本)</li></ul>                                                                                                    |                                           |      |          |
|       |      |                                                                                                    | RUSENIC RABINE RAWARK MANA<br>R 部政 > 账号信息 |      |          |
|       |      | 15     2420世紀     2020世紀     2430       ※ 南政 > 新信信息          ※ 南政 > 新信信息                                                                                                    |                                           |      |          |
|       |      | 个人信息                                                                                                    |                                           |      | 4        |
|       |      |                                                                                                    |                                           |      |          |
|       |      |                                                                                                    |                                           |      | 1        |
|       |      |                                                                                                    |                                           |      |          |
|       |      |                                                                                                    |                                           |      |          |
|       |      | ●         ●         ●         ●         ●         ●         ●         ●         ●         ●         ●         ●         ●         ●         ●         ●         ●         ●         ●         ●         ●         ●         ●         ●         ●         ●         ●         ●         ●         ●         ●         ●         ●         ●         ●         ●         ●         ●         ●         ●         ●         ●         ●         ●         ●         ●         ●         ●         ●         ●         ●         ●         ●         ●         ●         ●         ●         ●         ●         ●         ●         ●         ●         ●         ●         ●         ●         ●         ●         ●         ●         ●         ●         ●         ●         ●         ●         ●         ●         ●         ●         ●         ●         ●         ●         ●         ●         ●         ●         ●         ●         ●         ●         ●         ●         ●         ●         ●         ●         ●         ●         ●         ●         ●         ●         ●         ● |                                           |      |          |
|       |      |                                                                                                    |                                           |      |          |

3、删除账号信息:选择基础配置--账号管理,选择需要删除的数据信息(颜色条会变成灰色),点击删除即可。

| 🥨 河南中沃       |             |        | 120 I |             |     |             |           | Ç 🛛  | ) 💿 🥑 şam 🗸 🔸 |
|--------------|-------------|--------|-------|-------------|-----|-------------|-----------|------|---------------|
| 个人信息         |             |        | _     |             |     |             |           |      |               |
| 我的账户         | 合 首页 > 基础配置 | > 账号管理 |       |             |     |             |           |      |               |
| 组织管理         |             |        |       |             |     |             |           |      |               |
| 组织管理         | 账号管理        |        |       |             |     |             |           |      |               |
| 账号管理<br>岗位管理 | ал<br>1     |        | 关键字   | 提家          |     |             |           | 添加   | 修改 翹除         |
| (n.c. #10)   |             |        | 序号    | 用户名         | 姓名  | 手机          | 所属部门      | 角色   | 岗位            |
| 用四层地         |             |        | 1     | 15138862958 | 候杰  | 15138862958 | 中沃 总厂 发运处 | 普通用户 | 设备科长          |
|              |             |        | 2     | 18839025619 | 郑伟  | 18839025619 | 中沃思「基連科」  | 管理员  | 安全员           |
|              |             |        | 3     | 15239797299 | 马保卫 | 15239797299 | 中沃恩厂 生产科  | 普通用户 | 安全员           |
|              |             |        | 4     | 13838911321 | 刘宏伟 | 13838911321 | 中沃 徳厂     | 管理员  | 副厂级           |

三、风险管控

 1、登录自己的账号后点击风险管控--作业场所,添加与自己本职工作 相关的工作环境。即:风险管控--作业场所--新增(增加场所描述、 危险环境描述、是否有指导书等)如下图

| 🧱 河南中        | E all same men      | a stat part |          |          |                                                                                                    | - e e o o                                                                                                    |
|--------------|---------------------|-------------|----------|----------|----------------------------------------------------------------------------------------------------|----------------------------------------------------------------------------------------------------|
| Alt fre      | 0 HT + 1000 Ht -    | niger       |          |          |                                                                                                    |                                                                                                    |
| tatave .     |                     |             |          |          |                                                                                                    |                                                                                                    |
| 454M         | 42                  | •           | 88       | 1        |                                                                                                    | NA 80                                                                                                    |
| 11222        | 85                  | 84,7-11 &   | 8.0      |          | 6898                                                                                                    | *****                                                                                                    |
| 010.000      | - 8                 | 07(584)     | 177020   |          | 178                                                                                                    | /                                                                                                    |
| 80           |                     | 0/3#884     | 1,128    |          | fit, Ro, with                                                                                                   |                                                                                                    |
| _            |                     |             |          |          |                                                                                                    |                                                                                                    |
| BOILEN > PE  | dunkar.             |             |          |          |                                                                                                    |                                                                                                    |
| 100100 (S-15 |                     |             |          | 新增厂景     |                                                                                                    |                                                                                                    |
|              |                     |             | _        |          | -                                                                                                    |                                                                                                    |
|              | ▼ 关键字               |             | 12年      |          |                                                                                                    |                                                                                                    |
|              |                     |             |          | 部门/科室    | ≠沃 ©厂]                                                                                                    | •                                                                                                    |
|              | 創门/科室               | 矯           | 所        | 透明描述     | 谢给入场新编辑                                                                                                    |                                                                                                    |
|              | 总厂(开需室)             | 上下開         | F1200    |          | Proceeding and the second second second second second second second second second second second second second s |                                                                                                    |
|              | and a second second |             |          | 他脸物带面/铺存 | <b>调输入危险结需输/维存</b>                                                                                              |                                                                                                    |
|              | 总厂源检料               | £7          | Fatt     | 危险物滞留/储存 | 请输入危险物滞留/储存                                                                                                    |                                                                                                    |
|              | 总厂(合编科)             | 切片、管        | 还美仓库     |          |                                                                                                    |                                                                                                    |
|              |                     |             |          | 备注信意     |                                                                                                    |                                                                                                    |
|              | (1111114)           | 堂林教品更加      | 出车-阳下重   |          |                                                                                                    | 4                                                                                                    |
|              | 芯厂(合体料)             | 塑料制品供(      | 合厚-北科库   | 作业编导书    | 不存在指导带                                                                                                    | •                                                                                                    |
|              |                     | mb @47#     | 0.8.85.8 |          |                                                                                                    |                                                                                                    |
|              | and parameters      |             |          |          |                                                                                                    |                                                                                                    |
|              | 总厂 会值科              | 成品          | 六库       |          |                                                                                                    |                                                                                                    |
|              | 总厂合体料               | 成器          | 五库       |          |                                                                                                    |                                                                                                    |
|              | and a second        |             |          |          |                                                                                                    |                                                                                                    |
|              | 总厂合储料               | 成品          | 巴牟       |          |                                                                                                    | The second second second second second second second second second second second second second second second se |
|              | 总厂(合储料)             | 12.68       | -5       |          |                                                                                                    | 保存。郭涛                                                                                                    |
|              | - CLARED            | +2          | 1940     |          |                                                                                                    |                                                                                                    |

其中修改、删除,都是在原有已经创建好的基础上进行操作; 修改:和新增一样的步骤,在选择作业场所后---选择你要修改的一项 (选择好之后,所选择的会变成灰色)----点击修改,弹出对话框,

## 进行修改。如图

| 🥵 🙉             | Diffe and Politics David and Moneta and | 28            |               |    | 🗢 🕫 💿 💷  |
|-----------------|-----------------------------------------|---------------|---------------|----|----------|
| 01996<br>60.019 | 0<br># HIL > 1/22/24 > 012/84           |               |               |    |          |
| 19307           |                                         | _             |               |    |          |
| 170.8W          | -25 · X07                               | 82            |               |    | 9. ee ea |
| 122.50          | RIFCIN DOI                              | MPI           | 应复数相          |    | CAURE .  |
| 设有论地            | 1. 8万日東京                                | 上下把他          | 上下把           |    |          |
| 8-1             | 2 87(596)                               | 114           | (18. HS. 6(75 |    | Anter:   |
|                 |                                         | 修改厂景          |               |    |          |
| 关键字             | 搜索                                      |               |               |    |          |
|                 |                                         | 部门/科室         | 中沃 息厂 开票室     | •  |          |
| 窒               | 场所                                      | 潘彩描述          | ト下研練曲         |    |          |
|                 | LTRAC                                   | 100/913Mile22 | T 1.41654     |    |          |
|                 | T Parter                                | 危险物滞留/储存      | Н             |    |          |
| 金科              | 上下班                                     |               |               |    |          |
|                 |                                         | を险物滞留/储存      | 上下班           |    |          |
| <b>歯科 </b>      | 切片、管坯美仓库                                |               | Sinhen:       |    |          |
|                 |                                         | 备注信息          | canosp,       |    |          |
| 速料              | 塑料制品类仓库-地下室                             |               |               | 11 |          |
| Dector I        | 御刻和月業合成 北刻市                             | 作业指导书         | 不存在指导书        |    |          |
| (4-1 B)         | 亚科制加关区/年-76科/年                          | TPALIN OF D   | 1111111111111 |    |          |
| 速和1             | 切片,管坯类仓库-南坯库                            |               |               |    |          |
|                 |                                         |               |               |    |          |
| 儘科              | 成品六库                                    |               |               |    |          |
|                 |                                         |               |               |    |          |
| <b>遗料</b>       | 成品五库                                    |               |               |    |          |
| ACC 1           |                                         |               |               |    |          |
| a(+)            | /14/00_14                               |               |               |    |          |
| <b>法</b> 利1     | 成品二库                                    |               |               | 保存 | 取消       |
|                 |                                         |               |               |    |          |
| 441             | 成昂一库                                    |               |               |    |          |

删除:和修改一样,选择之后点击删除时会出现如图黄色对话框,点 击确认即可删除。

| 💯 河南中沃 👘       |         | 2 198112          | iaustu Madele               |                 |                |                  | <b>P</b> 🖂 🙂 | 😐 ava -       |
|----------------|---------|-------------------|-----------------------------|-----------------|----------------|------------------|--------------|---------------|
| 计分析            | A ***   | Silinostate - Jr. | 13676                       |                 |                |                  |              |               |
| 制动机            | W HQ 21 | INTERNISIAN > TFI | 2(6:57)                     |                 |                |                  |              | _             |
| 作业场所           | 全部-     |                   | ▼ 关键字 数                     | 素               |                |                  | 951 <b>1</b> | #改 <b>#</b> # |
| 准数据库           |         | M/1/21/21         | 12.01                       |                 | 作品語われつ         |                  | 1000         | In challed    |
| 作业活动           | _       |                   |                             |                 | 11 32 40 40 19 |                  |              |               |
| 设备设施           | 1       | (の) (万県魚)         | 汉道开展、携手                     |                 | TLAT           |                  | 科盖人贝         | 49/3211       |
| 检点             | 2       | 总厂顺检科             | 上下班                         |                 | 上下班            |                  | 质检员          | 頻繁进行          |
| 风险点排查          | 3       | 总厂 质检料            | の公室                         |                 | 墙写成品油查报表 日总结   |                  | 原检员          | 须繁进行          |
| 价分级            | 4       | 总厂 技术科            | 3.5.8.15.16.18.19.20.23 週刊间 | aj.woerma.cn 显示 |                |                  | 配制人员         |               |
| 作业活动           | 5       | 息厂 技术科            | 上下班                         | 确定要删除选中行吗?      |                |                  |              |               |
| 2备设施<br>6491/7 | 6       | 总厂 合傭科            | 重法类仓库                       |                 | ande Roma 🔤    | 地面订放码垛、整理现场、清理卫生 | 油库保管员        | 偶尔进行          |
| REIT           |         |                   |                             |                 |                |                  |              |               |

2、增添完作业场所之后,在作业活动中添加自己的相关活动和设备。2.1、作业活动添加

风险管控--标准数据库--作业活动--新增(作业内容、岗位、活动等) 出现对话框,如下图(其中作业场所就是之前添加好的直接选择即可)。

| 🧱 河南中氏 👘    | 5 <b>345</b> 00 8400 8 | t worked manager |         |   | ♀ ≘ ● | o) awa - |
|-------------|------------------------|------------------|---------|---|-------|----------|
| A11:04F     | # 825 > 10880.00 >     | 978/283          |         |   |       |          |
| 10.04       |                        |                  |         |   |       |          |
| 192356      |                        | • 3529 R.R.      |         |   | 88    | 17.0 800 |
| 196/22      | 40 80.00               | 100              | 045658  |   | 160   | 25282    |
| 12.91.02.9  | 1 8/7 (71884           | 1 R.178. 44      | 上788    |   | REAR  | 67.80    |
| 88.5        | 2 8/126494             | 4 1796           | 278     |   | 2018  | 19029    |
| F/2         |                        |                  |         |   |       | 250      |
| 72          |                        | 新增化时             |         |   |       | 100      |
|             |                        |                  |         |   |       |          |
|             | 投索                     | 部门/科室            | 中沃息厂    | • | r     |          |
|             |                        | 作业场所             |         | • |       |          |
| 调车          |                        | 作业内容             | 请输入作业内容 |   |       |          |
| £           |                        | 南位               | 请输入岗位   |   |       |          |
| ž           |                        | 活动频次             | 请输入活动颇次 |   |       |          |
| .20.23配制间   |                        | 作业指导书            | 不存在指导书  | • |       |          |
| Æ           |                        | 填报人              | 李向军     |   |       |          |
| 剑库          |                        |                  |         |   |       | 场、       |
| 3) <b>#</b> |                        |                  |         |   |       | 1.532    |
| 》库          |                        |                  |         |   |       |          |
| 3库          |                        |                  |         |   |       |          |

修改、删除和之前操作一样。

2.2、添加作业设备设施

点击风险管控---标准数据库--设备设施--选择新增,如图所示,点击新 增后会出现对话框(包含设备名称、类别、型号、数量等信息),完 善信息,点击保存即可(其中作业场所就是之前添加好的直接选择即 可)。

| 🖉 河南中日                                | E RA SKED BARN N                       | TRACE BARRIES  |                                              |      |       |            |      | 📀 247 - |
|---------------------------------------|----------------------------------------|----------------|----------------------------------------------|------|-------|------------|------|---------|
| WE.                                   | A 82 - SER CRO                         | 8              |                                              |      |       |            |      |         |
| H.                                    |                                        |                |                                              |      |       |            |      | 1       |
| 64                                    | -28                                    | • 101          |                                              |      |       |            |      | 45 B    |
| 14<br>12                              | AC 80                                  | 5HR            | 944                                          | 2835 | SARN  | 9820       | THER | -       |
|                                       | 873                                    | Alence - A     | and the                                      | 8538 | REGIR |            |      | 4       |
| 2                                     |                                        |                |                                              |      |       |            | 1    | 12      |
| e e e e e e e e e e e e e e e e e e e | 新                                      | 增设备            |                                              |      |       |            |      | -       |
| 50                                    |                                        |                | Line Sector March 19                         |      |       |            |      |         |
| 256                                   | 技术                                     | 部门/科室          | 中沃 总厂                                        |      |       | •          |      |         |
|                                       | 12.01                                  | 作业场所           |                                              |      |       | •          |      |         |
|                                       | MOTH                                   | 设备名称           | 请输入设备名称                                      |      |       |            |      |         |
|                                       | 网络媒体工作                                 | (O-dis-266-80) | HERE A LO BLIER                              | M.   |       |            |      |         |
|                                       | 告厂区                                    | ~~~~~          | 100 Mg 2 C C C C C C C C C C C C C C C C C C | ~    |       | _          |      |         |
|                                       | 发运开展、1                                 | 设备型号           | 请输入设备型制                                      | 8    |       |            |      |         |
|                                       | **:::::::::::::::::::::::::::::::::::: | 特种设备           | 是                                            |      |       |            |      |         |
|                                       | ()                                     | 设备数量           | 请输入设备数据                                      | R:   |       |            |      |         |
|                                       | L PREEP                                | (ENV/#SP-H)    | 不存在指导书                                       |      |       |            |      |         |
|                                       | 上下班                                    |                | 1. 5.16.660.600                              |      |       |            |      |         |
|                                       | 上下班                                    |                |                                              |      |       |            |      |         |
|                                       | の公室                                    |                |                                              |      |       |            |      |         |
|                                       | 000                                    |                |                                              |      |       |            |      |         |
|                                       | 3372×100                               |                |                                              |      |       |            |      |         |
|                                       | 重油类合同                                  |                |                                              |      |       | 10744 1075 |      |         |
|                                       | 1960年月举合3                              |                |                                              |      |       | - Aller    | 3    |         |

3、风险点排查

选择风险管控--风险点排查--新增,新增相关的风险设置(风险点名称、危险源、可导致事故类型、现有控制措施等内容,如图,

| 🥨 词南中沃        | 10 NODO DEITO 10        | oreas anness  |        |                                                    | C 88 0   | 💽 sev 🗸 - |
|---------------|-------------------------|---------------|--------|----------------------------------------------------|----------|-----------|
| #17:2%        | (1 83) > 1082188 > File | te m          |        |                                                    |          |           |
| nesse         | 1                       |               |        |                                                    |          | -         |
| mater         |                         | •             |        |                                                    |          | E 60 80   |
| TAREA DA      | 49 W1/H2 RJ             |               |        | <b>成有公司</b> 法                                      | /        | TONU      |
| Dean          | 1 (0/1/004041) 46/      | 158 R4, 84 4E | 85%    | 每万地重                                               |          | CW-5-06   |
| NEG.          | 2 0/1/17/8/201          | R8 R8 94      | 184、大大 | 1. 7074844348494:2. 434884874258857825885:3. 92439 | 1098. YA | XP-5-01   |
| P320798       | ) @/\#44  D             | SA, 178A, 446 | ula;   | 20年後年後年                                            |          | 2)-5-09   |
|               |                         |               |        |                                                    |          |           |
|               |                         |               |        |                                                    |          |           |
|               |                         | 新喧风应只         |        |                                                    |          |           |
| 全部            | 关键字                     | 部门/科室         | 中沃息厂网络 | 8科  ・                                              |          |           |
| 风险占名称         | 合脸源                     | 风险类别          | 设备设施   | 1                                                  |          |           |
| Purstan 64 PP | -                       | 风险设施          | 电热水壶   |                                                    |          | _         |
| 测电、触电         | 电能                      |               |        |                                                    |          |           |
| 吊扇            | 电能                      | 风险点名称         | 调输入风险点 | 名称                                                 | 可燃物品:    | 3、保证电源接   |
| 打印机           | 电能                      | 危险源           | 请输入危险源 |                                                    |          |           |
| 热水壶           | 电能、热水                   | 可导致事故类型       | 请输入可导致 | 事故类型                                               | 壶        |           |
| 电线、插销         | 电线、插销                   | 现有控制措施        | 请输入现有控 | 制措施                                                |          |           |
| 显示器           | 电能                      | 备注信息          |        |                                                    | 检查       |           |
| 电脑主机          | 电脑主机                    | 管控编号          | 请输入管控编 | 4                                                  |          |           |
| 空调            | 电能                      | 填报人           | 李向军    |                                                    | 19.      |           |
| 车间叉车          | 车间叉车                    |               |        |                                                    |          |           |
| 胶枪            | 手动封稿机、胶枪                |               |        | 保存取消                                               |          |           |
| 空调            | 电能,机械能                  | 物体打击、其        |        | 定期检查、排                                             | 除總應      |           |

修改:点击已创建好的风险点(已选择的颜色会变成灰色)---选择修改,弹出对话框 然后进行修改,修改好点击保存即可。如图

|        |      | _          |               |                  |            |          |               |              |         |           |          | ł |
|--------|------|------------|---------------|------------------|------------|----------|---------------|--------------|---------|-----------|----------|---|
| 🥵 河南中沃 | 首页   | RUK        | ante Resta    |                  | 派的影響       |          |               |              |         |           |          |   |
| 分析     |      |            |               |                  |            |          |               |              |         |           |          |   |
| 結十分析   | 18   | 页首 {       | > 标椎数据库:      | > 风险点排查          |            |          |               |              |         |           |          | ĺ |
| 上场Afi  |      |            |               |                  |            |          |               | 修改           | 又风险点    |           |          |   |
| 业场所    |      | 全          | #B            | •                | 全部         | • 关键字    | 按末            |              | 部门/科室   | 中沃 总厂 网络料 | •        |   |
| 数据库    |      | <b>#</b> 8 | 0071/5510     | F2 80-10 46      | 网络古安尔      | (* 40 H) | 可已的常动来得       | E inflate da | 风险类别    | 设备设施      | •        |   |
| 业活动    | 1    | 4          | 0 C10240011   | meska            | Non Ann    | 10.12.00 | Barts         | Just Es      | 风险设施    | 电热水壶      | 1        |   |
| 备设施    | -+   | *          | 101 [Million] | TEANOLUP         | 2010, MC10 | 10.46    | RC+G          |              | 风险点名称   | 清电、数电     | 1        |   |
| dil.   | - 10 | 2          | 8.1  井震室      | 吊騎               | 吊扇         | 电版       | <b>殿</b> 电、火火 | 1、小湿于蝦頭电源线推  | #14/8   |           |          |   |
| 4脸点排查  |      | 3          | 急厂 质检料        | PTEDAN           | 打印机        | 电能       | 編射            |              | 134218  | -E.42     | -        |   |
| 分级     | -    | 4          | 总厂 质检科        | 热水壶              | 熱水臺        | 电超、热水    | 触电、烫伤         | R.           | 「导致事故类型 | 触电        | _        |   |
| 化活动    |      | 5          | 急厂 质检科        | 电源线路系统           | 电线、插销      | 电线、播销    | 般电            |              | 现有控制措施  | 每天检查      |          |   |
| 备设施    |      | 6          | 8月15日約1       |                  | <b>117</b> | @16      | 60(E) (ED)    |              | 备注信息    | 8mbsp;    |          |   |
| 管控     |      |            | and Incorosi  |                  |            | -640     | 10-11 0-11    |              |         |           | .e.      |   |
| 验管控    |      | 7          | 急厂 版检科        | 电脑主机             | 电脑主机       | 电输主机     | 相封线编制封        |              | 管控编号    | CW-S-06   |          |   |
| 同标管理   |      | 8          | 总厂 原检科        | 空間               | 空调         | 电能       | 触电            |              | 编报人     | 王波        |          |   |
| 别维护    |      | 9          | 总厂 质检科        | 現场、车间、<br>出货抽检产品 | 车间叉车       | 车间叉车     | 叉车碰伤          |              |         |           | <u> </u> |   |
| 曾示标准护  |      | 10         | 息厂 质检科        | 胶枪               | 胶枪         | 手动射箱机、胶枪 | 刺伤、烫伤、<br>触电  |              |         |           | 277 100  |   |
|        |      |            |               |                  |            |          | 創电 火灾         |              |         |           |          |   |

删除:点击已创建好的风险点(已选择的颜色会变成灰色)--选择删除,点击确认即可删除

## 4、评分等级

| 风<br>判<br>定<br>方<br>法 | 重大<br>( 很高 ) | 较大<br>(高) | 一般<br>(中) | 低<br>(低) |
|-----------------------|--------------|-----------|-----------|----------|
| 采用 LEC 法              | A级           | B级        | C级        | D级       |
| 采用LS法                 | 1级           | 2级        | 3级        | 4级       |
| 危险色度                  | 红色           | 橙色        | 黄色        | 蓝色       |

风险等级分类为四种,如图

4.1 选择风险管控--评分等级--作业活动--新增(填写作业步骤、危险 源、可导致事故类型、现有控制措施等),即可增加风险作业活动的 评估风险等级。如图

| 🥨 河南中沃 | 首页   | Udeid | D.B.B.M. | INTERNATION TO THE PARTY OF THE PARTY OF THE | aum      |                |                |                          |        |   |   |    |      |    | 🖵 🖂 🧿 🥥 şmş 🗸 🗉                                                                                                    |
|--------|------|-------|----------|----------------------------------------------------------------------------------------------------|----------|----------------|----------------|--------------------------|--------|---|---|----|------|----|----------------------------------------------------------------------------------------------------|
| 统计分析   |      |       |          |                                                                                                    |          |                |                |                          |        |   |   |    |      |    |                                                                                                    |
| 统计分析   | /# M | 页>标   | 推数据库 > 评 | 价分级                                                                                                    |          |                |                |                          |        |   |   |    |      |    |                                                                                                    |
| 作业场所   |      |       |          |                                                                                                    |          |                |                |                          |        |   |   |    |      |    |                                                                                                    |
| 作业地所   |      | 全部    |          | <ul> <li>全部</li> </ul>                                                                                                    | ▼ 关键字    |                | 按案             |                          |        |   |   |    |      | _  | 新期 修改 删除                                                                                                    |
| 标准数据库  |      | -     |          | 11 H - 1 - 1 - 1 - 1 - 1 - 1 - 1 - 1 - 1                                                                                                    | C111.015 |                |                |                          |        |   |   |    | -    | 风险 |                                                                                                    |
| 作业运动   | 194  | 5     | 胡川/料至    | 作业学家                                                                                                    | MARINE   |                | にはない (たっしいでいく) | 目导致事故类型                  | 现有的影响。 |   | • | c  | D    | 等级 | CUERING .                                                                                                    |
| 设备设施   |      | 1 5   | 5.厂 会结料  | 安全管理                                                                                                    | 重油类仓库    | 仓库周边2米<br>边清理云 | 新增作业评价         | 由法律                      |        | . | 3 | 15 | 45   | IV | <ol> <li>禁止在仓库周边2米之内助火作业,2.确需劲火的请办<br/>建动火作业票。3.严幅按照《仓储料法类仓库安全管理标<br/>准》《仓储科临时电和动火作业安全管理标准》执行</li> </ol>            |
| 风险点用   |      | 2 5   | 8.厂 合储料  | 人员处置                                                                                                    | 重油美仓库    | 人员处置紧缩         | 风险类别           | 作业场景                     | ٠      |   | 3 | 15 | 9    | N  | 1.加强各种应急预查的学习和实际演练操作,2.实际演练<br>提弯人员使用应急设施和处置能力                                                                      |
| 评价分级   |      | 3 .5  | 3.厂 会储料  | 人员能力                                                                                                    | 重油类仓库    | 人员检查和管         | 风险设施           |                          |        |   | 3 | 15 | 22.5 | IV | 提英安全意识、不断进行培训、考试、提高                                                                                                 |
| 作业活动   |      | 4 5   | 3.厂 会结料  | 人员助护                                                                                                    | 重油美仓库    | 人员防护、业         | 风脸点            |                          | •      |   | 3 | 15 | 22.5 | IV | 1.每天检查完好情况,2.强化使用、确保人人会远生、会<br>使用防护和运生用品                                                                            |
| 设备设施   |      | 5 8   | 3/7 金續料  | 逃生遁道                                                                                                    | 重油类仓库    | 退生通道、(<br>急情况  | 作业步骤           | 请输入作业步骤                  |        |   | 5 | 15 | 45   | IV | 1.加大检查力度,2.杜绝占用通道和堵门现象,3.确保出<br>口和道路畅通                                                                              |
| 风险管控   |      | 6 8   | 5.7 会績料  | 机械电器伤害                                                                                                    | 重油类仓库    | 人员紧邻开#<br>上的   | 危险源            | 请输入危险源                   |        |   | 3 | 7  | 21   | IV | 1.近离开启的电器,2.禁止亲宽大、较长、飘逸的衣服                                                                                          |
| 风险管理   |      | 7 5   | 3厂 金储料   | 锁门伤害                                                                                                    | 重油类仓库    | 铁门不相           |                |                          |        | 1 | 3 | 3  | 9    | IV | 1.大门开扇后大门必须挂风钩,2.锁门时双手操作避免夹<br>伤手                                                                                   |
| 类别维护   | 1    | 8 5   | 2.5.1合儲料 | 房屋结构                                                                                                    | 重油美仓库    | 房屋兵            | 19款事故美型        | 请输入可导致事故类型               |        |   | 3 | 3  | 1.8  | IV | 请专业人员定期检查房屋设施牢固情况,必要时停产修理                                                                                           |
| 警示标准护  |      | 9 8   | 5万(金编科)  | 仓库门                                                                                                    | 重油类仓库    | 大门开煤、制         | 现有控制措施         | 请输入现有控制措施                |        |   | 3 | 3  | 1.8  | īv | 1.经常检查库门的完好和牢固清款,及时加固或修理.2.严<br>相执行《合储科手、电动增得门安全管理标准》,3.应期<br>检查门的安全状况同时进行维护保养,必要时停止使用进                             |
|        | 10   | 0 8   | (厂)合编称   | 电线电器                                                                                                    | 重油类仓库    | 油类仓库电量         | L              | 10-完全可能预料                | •      |   | 3 | 15 | 45   | IV | 1.仓库的所有电器设施必须造取防爆型的,非防爆型的不<br>得安装;2.若非防爆型安装在库外                                                                      |
|        | 1    | 1 8   | 37 金鐵料   | 门膛安全                                                                                                    | 重油类仓库    | 仓库库门和          | E<br>C         | 10-连续暴露<br>100-大灾难,许多人死亡 | •      |   | 3 | 15 | 22.5 | IV | 1.加强检查和軟育、备促习惯表成;2.高肉锁闭门管,3.<br>经常检查仓库门室,用手控软件以物率,4本比约,9.30%<br>额,钥匙装止交与他人,5.卷制门手边2米菜止站,9.30%<br>截制门在运行时就从下方透过,9.5% |
|        | 1    | 2 10  | 5万(金編科)  | 泄焉                                                                                                    | 重油类仓库    | *              | D              | 10000                    |        |   | 3 | 15 | 45   | IV | 1.經業检查法構的世無情况,2.发现世幾及时用海防沙进<br>行構理,3.打开负压风机进行通风                                                                     |
|        | 1    | 3 8   | 5.厂 仓镇料  | 环境温度                                                                                                    | 重油类仓库    | 环境温度过          | 改进措施           | 请输入改进措施                  |        |   | 3 | 15 | 22.5 | IV | 1.保持每天上午、下午开启通风设筑通风境气;2.夏季调<br>整增加自动通风操气频次和时间;3.必要时开启冷风机增<br>加也斤风机和冷风机增量                                            |

你会看到途中红色部门是风险等级的评定,L\E\C\D 以及风险等级, 其中L(likelihood,事故发生的可能性)、E(exposure,人员暴露于危险 环境中的频繁程度)和C(consequence,一旦发生事故可能造成的后果)。 给三种因素的不同等级分别确定不同的分值,再以三个分值的乘积 D(danger,危险性)来评价作业条件危险性的大小,即:D=L×E×C。D 值越大,说明该系统危险性大、风险大。再参照LEC 法的取值标准(参 照附录),对分析识别出的风险等级进行评估、判定。

点击 L、E、C,系统自动核算 D 以及风险等级的重要程度。填写好之 后单击保存即可。

修改:点击已创建好的作业活动(已选择的颜色会变成灰色)----选择修改,弹出对话框 然后进行修改。

删除:点击已创建好的作业活动(已选择的颜色会变成灰色)--选择 删除,点击确认即可删除

4.2 选择风险管控--评分等级--设备设施--新增,即可增加风险设施设备的风险等级。如图

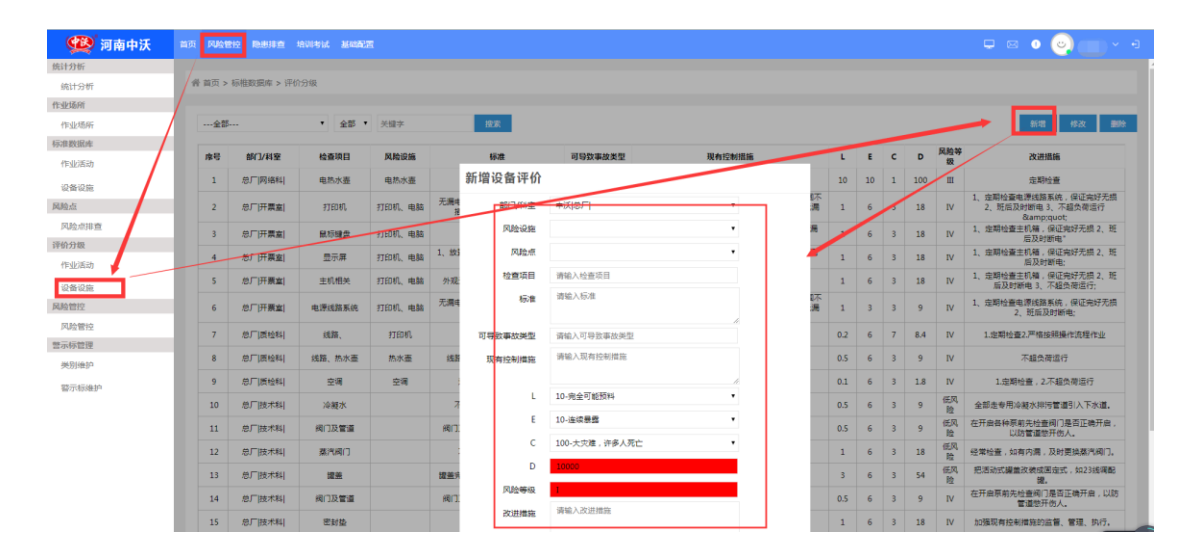

在弹出框中,风险设施是之前已经在标准数据库中的设备设施增加过 的,选择相应的即可。只需要填写风险点、检查项目、标准、可导致 事故、现有控制措施等内容,以及根据风险的重大程度选择相关的风 险标准,填写好保存即可

修改:点击已创建好的设备设施(已选择的颜色会变成灰色)----选择修改,弹出对话框 然后进行修改。

删除:点击已创建好的设备设施(已选择的颜色会变成灰色)--选择

删除,点击确认即可删除。

5、风险管控

选择风险管控--风险管控--新增,增加管控的措施、责任人等内容如 图,其中风险类别是选择相关的作业活动/设备设施,风险设施、风 险点自动对应显示的相关内容。

| 🥨 河南中沃     |     | FUIS  | tera Romina |          | ist Mante    |              |       |            |                          | 🖵 🖂 🕚 (                                                                  | ە (پ  |      |
|------------|-----|-------|-------------|----------|--------------|--------------|-------|------------|--------------------------|--------------------------------------------------------------------------|-------|------|
| 统计分析       |     |       |             |          |              |              |       |            |                          |                                                                          |       |      |
| 统计分析       | 1   | • 前页: | > 标推数据库 >   | 风险管控     |              |              |       |            |                          |                                                                          |       |      |
| 作业场所       | 1   |       |             |          |              |              |       |            |                          |                                                                          |       |      |
| 作业场所       |     | 全首    | BBB(]       |          | •全部          | 说题 *         | 全部 •  | 关键字        | 批末                       | <u></u>                                                                  | 推改    | 2519 |
| 标准数据库      | /   |       |             |          |              | 可感效素物的       |       |            |                          |                                                                          |       |      |
| 作业活动       |     | 序号    | 部门/科室       | 风险美别     | 风险点名称        | 型            | "风险等级 |            | 存在风险                     | 世经编辑                                                                     | 委任人   | 世控层级 |
| 126128     |     | 1     | 急厂 网络科      | 设备<br>设施 | <b>港电、船电</b> | 設电           |       | 新增管控       |                          | 每天检查                                                                     | 王波    | 岗位   |
| 风险点        |     | 2     | 急厂 网络科      | 设备<br>设施 | 空调           | <b>触电</b> ,火 | IV    | 87/7 (2198 | 1000                     |                                                                          | 王波    | 公司   |
| 网脑前移置      |     |       |             |          |              |              |       | BN 1/4430  | - instan i               | 12、电线、开关下方禁止口收、2.50强率内递风、保持每小时通风—<br>5束、必要时增加多压器。 安美安针通风关票 3.52本针换未把使用   |       |      |
| 评价分级       |     |       |             |          |              | 火灾. 署        | -     | 网络美国       | 作业结果 法提相应的作业活动/设备设施      | (建转化为热能设备、成少电火、每天检查仓库线路接头、开关接线、<br>2008年 4.500年4月出入企業管約 严格控制化度化缺问入 5.500 | 32.44 |      |
| 作业心质动      |     | 3     | 急厂 仓镇料      | 作业       | 和石切片库        | 思、车辆         | IV    | 风险设施       | 上下班途中 根据表择的风险类别自动对应相关的设施 | 1周边任何,以的初火作业,带动火时必须腾空仓库,从真提好防护方<br>1月30 分平用专用植生共行,严禁至任和终日闭始,7岁左次心严格      | 台库    | 商位   |
| 设备设施       |     |       |             | -        |              | 伤害、 细<br>体打击 |       | 风脸点        | 漏电、 較电 🔹                 | 10 安全管理标准) 车速:Skm、货物遮挡规规禁止正向行驶、叉车<br>(本出入会完全全管理标准) 業に叉を本升中行井 人民与叉を保持     | -     |      |
| ALIGHTER . | -   |       |             |          |              |              |       | 可导致事故类型    | 設电                       | 开展度为半径安全距离 8.油桶条就让双层订放,产防坍塌,9.消防<br>防患发星,运防沙路盖防护的灭火设施完全用行                |       |      |
| 风险管控       |     |       |             | inte     |              | 高处型          |       | 5120-10145 |                          | 采用可需安全的方法移动钢材和废旧设备、装卸人员必须具备基本的<br>一些人讲入你必须增加。 3. 和林上的禁止警察你说 4. 和林江的时     | 銅材    |      |
| 曹示标管理      | -82 | 4     | 总厂 仓镇科      | 场景       | 粗坯切片库        | 打击、其他伤害      | IV    |            | 源曲                       | 2篇止交叉互压放置,禁止钢管订放在上层、订放禁止要空,禁止长物<br>5、5、17放在上层的积枯的话题编辑 不相能 不要求            | 保留    | 岗位   |
| 类别类的       |     |       |             |          |              |              |       | 存在风险       | -77.FC                   | 2全隐患、杜绝电线、开关、电器下方和周边2米范围内订放废                                             | 2     |      |
| 暂示标准护      |     |       |             |          |              |              |       |            |                          | 时,用后断电、杜绝岗位无人充电脑习、提倡集成断电作<br>3. 这中封锁未经使用契约20000由契约来                      | 原品    |      |
|            |     | 5     | 总厂 仓镭科      |          | 废品库          | 火灾、夏<br>夏、触电 | IV    | 管控细胞       |                          | 减少明火、每天检查合率线路接头、开关接线、电线电器断路形成火<br>##4 严格检查所有讲入会体人员确定少提供加速。               | 位库保管  | 肉位   |
|            |     |       |             |          |              |              |       | 管控责任人      | 请输入责任人                   | 4戸核法行(合体科法                                                               | E.    |      |
|            |     |       |             |          |              |              |       |            | A.2                      | REAL.                                                                    |       |      |
|            |     |       |             |          |              | THE OWNER    |       | 1          | 2 ~ · · ·                | 有夸人扶梯、禁止登上货架工作、登离超过1米必须氛带安全头盔。<br>2.订放                                   |       |      |
|            |     | 6     | 总厂间合编档目     |          | 任料台库         | 制体打击/        | IV    | 警示标        | 目当心在精                    | 司心, 严禁憂空, 严禁上重下经, 严禁上大下小订放, 严禁倾斜,<br>3.坚决杜绝违规使用超过200W电器和电                | 台库    | 肉位   |
|            |     |       |             |          |              | 約电           |       | 管控周期       | 0                        | 減少明火、每天检查仓库线路接头,开关接线。电线电器断路形成火<br>4.禁止用语手和铁布擦拭开关,电                       | E C   |      |

6、警示标识管理

警示标管理中分为类别维护、警示标维护

类别维护:风险管控--警示标管理--类别维护--新增,添加名称,保存即可。

| 🕵 河南中沃 | 首页 风险管控 隐患排查 培训考试 基础配置 |                                 |
|--------|------------------------|---------------------------------|
| 统计分析   |                        |                                 |
| 统计分析   | 音 首页 > 碧示标管理 > 类别维护    |                                 |
| 作业场所   |                        | 新喧央别                            |
| 作业场所   | 关键字 投票                 |                                 |
| 标准数据库  | L in l                 | 84.0647.09 (20.01 \ 10.0144-19) |
| 作业活动   | 库号                     | 201244 INN/201244               |
| 设备设施   | 2                      |                                 |
| 风险点    | 1                      |                                 |
| 风险点排查  |                        | 保存 取得                           |
| 评价分级   |                        |                                 |
| 作业活动   |                        |                                 |
| 设备设施   |                        |                                 |
| 风险管控   |                        |                                 |
| 风险管控   |                        |                                 |
| 警示标管理  |                        |                                 |
| 类别维护   |                        |                                 |
| 警示标准护  |                        |                                 |
|        |                        |                                 |

警示标维护:风险管控--警示标管理--警示标维护--新增,弹出对话框 中,添加相关的警示标图片 点击保存即可。

| 分析               |             |           |               |                                                                                                    |          |            |    |
|------------------|-------------|-----------|---------------|----------------------------------------------------------------------------------------------------|----------|------------|----|
| <del>11316</del> | ★ 首页 > 整示标管 | 理 > 響示标業理 | 10 - 10 - 10k |                                                                                                    |          |            |    |
| 18AN             |             |           | 新增又怕          |                                                                                                    |          |            |    |
| 业场所              | 全部          | • 关键字 投票  |               |                                                                                                    |          |            | 新聞 |
| 数据库              |             |           | <b>通知</b> 名称  | 東立队物                                                                                                    |          |            |    |
| 化活动              | ae          | жисн      | 2007411       | International Control of the second second s |          | 至水蜂        |    |
| 斷设施              |             |           | 警示标名称         | 请雇人警示标名称                                                                                                    |          |            |    |
| 9                | 2           | 消防安全      | <b>容示标图</b> 片 | 选择文件 未选择任何文件                                                                                                    |          |            |    |
| 金点捧查             |             |           |               |                                                                                                    |          |            |    |
| 102              |             |           |               |                                                                                                    |          | •          |    |
| 匕舌动              | 1           | 消防安全      |               |                                                                                                    |          |            |    |
| sidde            |             |           |               |                                                                                                    | 1277 R24 | <u>_~~</u> |    |
| 12               |             |           |               |                                                                                                    |          |            |    |
| 管控               |             |           |               |                                                                                                    |          |            |    |
| <b>台</b> 理       |             |           |               |                                                                                                    |          |            |    |
| limite           |             |           |               |                                                                                                    |          |            |    |
| 01010            |             |           |               |                                                                                                    |          |            |    |

四、隐患排查

1、在风险管控中完善好所有的信息后,点击隐患排查--我的任务--选 中任务--点击管控巡查,当弹出对话框时,在检查结果中 会有通过或 者存在隐患,检查无问题就是通过,有问题就选择存在隐患,然后填 写相关数据,上传照片,点击保存即可。

| <b>(2)</b> = | 南中沃 👓 🕫                                 | ette Ration Maren   | 101027        |                    |                   |              |        | 🗢 13 0 🔾 SHV - 1      |
|--------------|-----------------------------------------|---------------------|---------------|--------------------|-------------------|--------------|--------|-----------------------|
| RESSIT       | -                                       | > 1482/24 > 107/210 |               |                    |                   |              |        |                       |
| 2224         | -                                       |                     |               |                    |                   |              |        |                       |
| 100564       | -                                       | • 128 ·             | +008 ·        | 2.527              | RR                |              |        | 08 4105 220.0         |
| Name<br>Data | 84                                      | 177/111 RALEN       | RRAZE R       | 90*## <b>2</b> R.& | 等政                | N-0.8.4      | 世纪电路   | 上次收益利用                |
| 19480,       | 1                                       | 8/1 R148            | 80.85         | 80 7               | v                 | 89           | 123456 |                       |
|              | 2                                       | 6/904 69/88         | <b>R4. 84</b> | 854. 7             | ¥.                | 机器器器电化       | 带天吐蕃   | 2019-20-01            |
|              |                                         |                     |               |                    |                   |              |        |                       |
| 約管控          |                                         |                     |               | 1                  |                   |              |        |                       |
|              |                                         |                     |               | 风险                 | 巡检                |              |        |                       |
|              |                                         |                     |               |                    |                   |              |        | _                     |
| 全部・          | 待检查                                     | ▼ 关键字               |               |                    | 检查结果              | 通过           | •      | -                     |
|              |                                         |                     |               |                    | the second second | 通过<br>双方沿事   |        |                       |
| 1.险类别        | 风险点名称                                   | 可导致事故类型             | 风险等级          |                    | 数据米集              | is the over  |        | 管控指                   |
| eyly场器       | 深由 幹由                                   | 1948L               | IV            |                    |                   |              | 11     | 1234                  |
|              | 14-0, 14-0                              |                     |               |                    | 委注                |              |        |                       |
| 设备设施         | 漏电、触电                                   | 触电                  | IV            |                    |                   |              | 4      | 每天档                   |
| 2条设施         | ¢%                                      | 純电 火灾               | IV            |                    | 照片1               | 选择文件 未选择任何文件 |        |                       |
|              |                                         |                     |               | -                  |                   |              |        | 1线 开关下方慧              |
|              |                                         |                     |               |                    | 照片2               | 选择文件 未选择任何文件 |        | 小要时增加负压风              |
|              |                                         | 火灾、爆                |               |                    | 照片3               | 选择文件 未选择任何文件 |        | 为热能设备,减<br>4.加强外来人员   |
| F业场展         | 瓶坯切片库                                   | 炸、窒息、               | IV            | -                  |                   |              |        | 何形式的动火作               |
|              |                                         | 半初切香、物体打击           |               |                    |                   |              |        | > 深米市专用帰来<br>注管理标准》、车 |
|              |                                         |                     |               | í                  |                   |              |        | 、合库安全管理标              |
|              |                                         |                     |               |                    |                   |              |        | 五具、清防沙箱等              |
|              | 100000000000000000000000000000000000000 | 高处坠落、               |               |                    |                   |              |        | 「載安全的方法移<br>⇒入作业区域内   |
| F业场景         | 瓶坯切片库                                   | 物体打击、<br>其他伤害       | IV            |                    |                   |              |        | 又互压放置、禁               |
| te i         |                                         |                     |               |                    |                   |              |        | 订放在上层的钢制              |
|              |                                         |                     |               |                    |                   |              |        | 能直接转化为热               |
|              |                                         |                     |               | 5                  |                   |              |        | 火灭隐患,<br>『安全管理标准》     |
|              |                                         | 火灾、窒                |               |                    |                   |              |        | 出入仓库安全管               |
|              | 促销品合库                                   | 息、车辆伤               | IV            |                    |                   |              |        | 迎高、远高义车。              |
|              |                                         | 音、 献唱               |               |                    |                   |              |        | )火作业安全管理              |
|              |                                         |                     |               |                    |                   |              |        | 22 PO A 75 2007       |

|               |      | 风险巡检     |             |          |                                           |
|---------------|------|----------|-------------|----------|-------------------------------------------|
| 关键字           |      | 检查结果     | 存在隐患通过      | <b>v</b> |                                           |
| 可导致事故类型       | 风险等级 |          | 存在隐患        |          | 管控措                                       |
| 触电            | IV   | 隐患等级     | 一般          | •        | 1234                                      |
| 触电            | IV   | 隐患描述     |             |          | 每天检                                       |
| 触电、火灾         | IV   | 隐患时间     | 2019-10-18  |          |                                           |
|               |      | 可导致事故    | (1)物体打击     | •        | 3线、开关下方禁.<br>3要时增加负压风<br>(为热能设备,减)        |
| 火灾、爆<br>炸、窒息、 | IV   | · 责作单位   | 请输入责任单位     | 选择       | 4.加强外来人员<br>阿形式的动火作:                      |
| 车辆伤害、<br>物体打击 |      | 责作人员     | 请输入责任单位     | 选择       | シ须采用专用桶夹;<br>≧管理标准》、车                     |
|               |      | 照片1      | 选择文件未选择任何文件 |          | 、包库安全官埋怀。<br>为半径安全距离<br>而且   淄防沙箱等        |
| 高处坠落、         | D/   | 照片2      | 选择文件未选择任何文件 |          | 「靠安全的方法移;<br>主入作业区域内,                     |
| 其他伤害          | IV   | :<br>照片3 | 选择文件未选择任何文件 |          | 5叉互压放置、禁.<br>订放在上层的钢标                     |
|               |      | 整改建议     |             |          | 高反断电作风 <br> 能直接转化为热 <br>火灾隐患,<br> 安全管理标准》 |
| 火灾、窒<br>息、车辆伤 | IV   | 整改期限     | 2019-10-19  |          | :出入仓库安全管:<br>距离、远离叉车者                     |
| 害、触电          |      | 验收人员     | 未指定         | ¥        | 5火作业安全管理。<br>监控人员到位、                      |
|               |      |          |             | 保存取消     | 电灯、电线、电影<br>开关开关、指<br>登高超过1米佩戴            |

2、当存在风险时,填写完相关数据保存之后,可以在隐患排查--隐患 治理--待确认中,查看自己上报的隐患记录。如图

| 🥵 河南中沃     | na p | <b>U01212</b> | REFE    | hinest statem |      |                |      |      |            |      |                | 0 😋  | 李向军 ~ |
|------------|------|---------------|---------|---------------|------|----------------|------|------|------------|------|----------------|------|-------|
| 继统计        |      | /             |         |               |      |                |      |      |            |      |                |      |       |
| 隐患统计报表     | 台首   | 页、标梢          | 数据库 > 我 | 的管控           |      |                |      |      |            |      |                |      |       |
| <b>主排查</b> | - 7  |               |         |               |      |                |      |      |            |      |                |      |       |
| 我的任务       | 1    | 288 ·         | 关键字     | 投床            |      |                |      |      | 4017.00.05 |      |                |      |       |
| 检查记录       |      | 序号            | ГВ      | 隐患位置          | 隐患描述 | 隐患时间           | 隐患等级 | 責任部门 | 責任人        | 整改措施 | 整改期限           | 检查人员 | 流程状态  |
| B治理<br>今後以 |      | 1             | 总厂      | 12356         | 4562 | 2019-10-<br>18 | -#2  |      |            |      | 2019-10-<br>19 | 安全员  | 待确认   |
| 整改         |      |               |         |               |      |                |      |      |            |      |                |      |       |
| 期审核        |      |               |         |               |      |                |      |      |            |      |                |      |       |
| 转查         |      |               |         |               |      |                |      |      |            |      |                |      |       |
| 动环         |      |               |         |               |      |                |      |      |            |      |                |      |       |
| 星期处置       |      |               |         |               |      |                |      |      |            |      |                |      |       |

4、记录中会有整改期限、检查人员等,当检查人员现场确认过隐患情况后,有确认隐患的按钮,情况属实即可点击确认隐患后,会弹出对话框,如图

| 🥨 河南中沃      | 首页 风险管控 隐患排查 培训考试 3                                                                                                    | 國家國        |            |           |    |     |      | <b>.</b> .     | 0 0  | 茶向軍 🗸 🕂 |
|-------------|----------------------------------------------------------------------------------------------------|------------|------------|-----------|----|-----|------|----------------|------|---------|
| 隐患统计        |                                                                                                    |            |            |           |    |     |      |                |      |         |
| 隐患统计报表      | 音 首页 > 标准数据库 > 我的管控                                                                                                    | Ph SE 26 3 |            |           | _  |     |      |                |      |         |
| 隐患排查        | and the second second sec | A BH 25 BH |            |           |    |     |      |                |      |         |
| 我的任务        | 金部 • 关键字                                                                                                    | 隐患位置       | 请输入作业步骤    |           |    | 电动物 |      |                |      | 翻除      |
| 检查记录        | 库号 厂区 隐患的                                                                                                    | 隐患等级       | 一般         | •         |    | 憲任人 | 擊改措施 | 整改期限           | 检查人员 | 流程状态    |
| 8惠治理<br>待确认 | 1 8斤                                                                                                    | 隐患描述       |            |           |    |     |      | 2019-10-<br>19 | 安全员  | 待确认     |
| 待整改         |                                                                                                    |            |            | Æ         |    |     |      |                |      |         |
| 延期审核        |                                                                                                    | 規制作        |            |           |    |     |      |                |      |         |
| 待核查         |                                                                                                    | 隐患时间       | 2019-10-18 |           |    |     |      |                |      |         |
| 已闭环         |                                                                                                    | 可导致事故      | (1)物体打击    | •         |    |     |      |                |      |         |
| 超期处置        |                                                                                                    | 责作单位       | 请输入责任单位    | 选择        |    |     |      |                |      |         |
| 的隐患         |                                                                                                    | 書作人员       | 请输入责任单位    | 法理        |    |     |      |                |      |         |
| 我发布的        |                                                                                                    | 24117 424  |            | Mice      |    |     |      |                |      |         |
| 浅通过的        |                                                                                                    | 整改建议       |            |           |    |     |      |                |      |         |
| 我整改的        |                                                                                                    | 整改期限       | 2019-10-19 |           |    |     |      |                |      |         |
| 我核查的        |                                                                                                    | 验收人员       | 未指定        |           |    |     |      |                |      |         |
|             |                                                                                                    |            |            |           |    |     |      |                |      |         |
|             |                                                                                                    |            |            | 1         |    |     |      |                |      |         |
|             |                                                                                                    |            |            | 发布隐患 撒纳隐患 | 取消 |     |      |                |      |         |

**3.1** 情况属实:填写相关数据信息,在责任单位、责任人那选择相对 应的部门和人员,点击发布隐患即可,

**3.2**不属实:在点击确认隐患之后弹出的对话框中选择 撤销隐患点击即可。

4、确认过隐患之后,可以在隐患排查--隐患治理--待整改--选中需要整改的数据--点击整改隐患。如图

| 🥨 河南中沃      |      | Rigerz | 隐恶神查      | 培训考试 基础配置 |                                    |                |      |          |          |                                |                | • 😔  |           |
|-------------|------|--------|-----------|-----------|------------------------------------|----------------|------|----------|----------|--------------------------------|----------------|------|-----------|
| 自患统计        |      | /      |           |           |                                    |                |      |          |          |                                |                |      |           |
| 隐患统计报表      | - 11 | 首页 > 标 | 住数据库 > 我  | 的管控       |                                    |                |      |          |          |                                |                |      |           |
| 進措查         | 1    |        |           |           |                                    |                |      |          |          |                                |                |      |           |
| 我的任务        |      | 全部 *   | 关键字       | 被本        |                                    |                |      |          |          |                                |                |      | 23(陶志 ) # |
| 检查记录        |      |        |           |           |                                    |                |      |          |          |                                |                |      |           |
| 86公理        | I D  | 序号     | <b>厂臣</b> | 隐患位置      | 隐患描述                               | 隐患时间           | 隐患等级 | 责任部门     | 責任人      | 整改損能                           | 整改開設           | 检查人员 | 流程状态      |
| 存确认         |      | 1      | 息厂        | 12356     | 45624589                           | 2019-10-<br>18 | 一般   | 安全科,     | 李向军,     | 123456789                      | 2019-10-<br>19 | 安全员  | 待整改       |
| 待整改         |      | 2      | æГ        | 19년车间     | 19线灌装间改造拆下大量泡沫板,未彻底清<br>理干净,存在安全隐患 | 2019-10-<br>14 | -82  | 设备科、生产科、 | 王伍丰、张世宣、 | 结合班组人员及时请理残余的泡沫,防范检<br>修现场火灾事故 | 2019-10-<br>17 | 孝兴超  | 待整改       |
| 76 88 40 10 |      |        |           |           |                                    |                |      |          |          |                                |                |      |           |
|             |      |        |           |           |                                    |                |      |          |          |                                |                |      |           |
| 寺核宣         |      |        |           |           |                                    |                |      |          |          |                                |                |      |           |
| 已闭环         |      |        |           |           |                                    |                |      |          |          |                                |                |      |           |
| 12 HR/s. 00 |      |        |           |           |                                    |                |      |          |          |                                |                |      |           |

5、待整改中会看到整改措施、责任人、检查人员、整改期限等相关 信息,责任人需要现场勘查隐患问题,然后完成整改任务:

5.1 在整改期限完成整改措施后,就可以在隐患排查--隐患治理--待核 查中,查看数据,等待安全人员核查无误。

5.2 在整改期限 内未完成整改, 就申请延期整改, 如图

|      |                            | 整改隐患  |              |   |     |                      |
|------|----------------------------|-------|--------------|---|-----|----------------------|
| 搜索   |                            | 隐患等级  | 一般           |   | -   |                      |
|      | 隐患描述                       | 隐患描述  | 45624589     |   | - 1 | 整改措施                 |
|      | 45624589                   |       |              |   |     | 123456789            |
| 19\$ | 浅灌装间改造拆下大量泡沫机<br>理干净,存在安全隐 | 照片    |              |   | - 1 | 人员及时清理残余的<br>修现场火灾事故 |
|      |                            | 隐患时间  | 2019-10-18   |   |     |                      |
|      |                            | 可导致事故 | (1)物体打击      |   |     |                      |
|      |                            | 责作单位  | 安全科,         |   |     |                      |
|      |                            | 责作人员  | 李向军,         |   |     |                      |
|      |                            | 整改期限  | 2019-10-19   |   |     |                      |
|      |                            | 整改建议  | 123456789    |   | . 1 |                      |
|      |                            | 处理方式  | 现在处理         | • |     |                      |
|      |                            |       | 延期处理         |   |     |                      |
|      |                            | ±0010 |              | 1 |     |                      |
|      |                            | 照片1   | 选择文件 未选择任何文件 |   |     |                      |
|      |                            | 照片2   | 选择文件 未选择任何文件 |   |     |                      |
|      |                            | 照片3   | 选择文件 未选择任何文件 |   |     |                      |

点击整改隐患后弹出的对话框中,有个处理方式 可以选择现在处理/ 延期处理。

5.2.1 现在处理:选在现在处理后,填写整改方式,上传相关的整改照片,点击整改措施即可。整改完成之后,选择隐患排查--隐患治理--待核查--选中对应的数据--选择闭合隐患,弹出对话框之后,如下图

|           |              |                |                               |           |                 |           |      |       |          | <u> </u> |
|-----------|--------------|----------------|-------------------------------|-----------|-----------------|-----------|------|-------|----------|----------|
| 1128 # BD | GREAT > NOT  | 12             |                               |           |                 |           |      |       |          |          |
|           |              |                |                               |           |                 |           |      |       |          |          |
| **        | 5 • MSEP     | HER.           |                               |           |                 |           |      |       |          | 10       |
|           | е <i>г</i> е | Rega Resul     | 和書記用                          | 和意味的      | #0.MO           | 書任人       | 5    | 100   | 2000     | 128.A.S. |
|           | . er         | 12356 45624589 | 2019-10-<br>18                | -82       | 安全柱,            | 拿肉菜,      | 123  | 56789 | 2019-10- | 81       |
|           | 7            |                |                               |           |                 | -         | -    |       |          | /        |
|           |              |                |                               |           |                 |           |      |       |          |          |
|           |              |                |                               |           |                 |           |      |       |          |          |
|           |              | 隐患闭合           |                               |           |                 |           |      |       |          |          |
|           |              |                |                               |           |                 |           |      |       |          |          |
|           |              | 14.5           |                               |           |                 |           |      |       |          |          |
|           |              |                |                               |           |                 |           |      |       |          |          |
|           | 隐患描述         |                |                               |           |                 |           |      |       |          | 整改       |
| _         |              | 和思想出了问         | 2019-10-18                    |           |                 |           |      |       |          |          |
| 4         | 5624589      | 可导致事故          | (1)物体打击                       |           |                 |           |      |       |          | 12345    |
|           |              |                | (2)100000                     |           |                 |           |      |       |          |          |
|           |              | 责作单位           | 安全科,                          |           |                 |           |      |       |          |          |
|           |              |                |                               |           |                 |           |      |       |          |          |
|           |              | 责作人员           | 李向车,                          |           |                 |           |      |       |          |          |
| _         |              | #2-27 FE #8    | 2019-10-19                    |           |                 |           |      |       |          |          |
|           |              |                | 2020 20 20                    |           |                 |           |      |       |          |          |
|           |              | 92307303V      | 122456780                     |           |                 |           |      |       |          |          |
|           |              |                | 125450705                     |           |                 |           |      |       |          |          |
|           |              |                |                               |           |                 |           |      |       |          |          |
|           |              | 整改方式           | 1235896                       |           |                 |           |      |       |          |          |
|           |              |                |                               |           |                 |           |      |       |          |          |
|           |              |                |                               |           |                 |           |      |       |          |          |
|           |              |                |                               |           |                 |           |      |       |          |          |
|           |              | 54.5           |                               |           |                 |           |      |       |          |          |
| _         |              |                |                               |           |                 |           |      |       |          |          |
|           |              |                |                               |           |                 |           |      |       |          |          |
|           |              | 整改评价           |                               |           |                 |           |      |       |          |          |
|           |              |                |                               |           |                 |           |      |       |          |          |
|           |              | 872 1-1        | Mar of Theory (state of state |           | Are date        |           | ~    |       |          |          |
|           |              | RR FT I        | 边洋又1千 オ                       | 、达过学1士1月) | K1 <del>T</del> |           |      |       |          |          |
|           |              | 照片2            | 选择文件 未                        | 选择任何了     | 文件              |           |      |       |          |          |
|           |              |                |                               |           |                 |           |      |       |          |          |
|           |              | 照片3            | 选择文件 未                        | 送择任何3     | 文件              |           |      |       |          |          |
|           |              |                |                               |           |                 |           |      |       | × .      |          |
|           |              |                |                               |           |                 | (JAP)     |      | Reak. |          |          |
|           |              |                |                               |           |                 | NUCHARLER | 重新建設 | 电公司   |          |          |

填写相关的整改评价,上传现场照片,达到整改要求,选择闭合隐患即可。则该条记录可以在隐患排查--隐患治理--已闭环中查询。

 1)当整改措施达不到要求后,选择重新整改,则这条数据会返回到 待整改中即:隐患排查--隐患治理--待整改,会查看到该条数据,重 新按照要求整改即可。

5.2.2 延期处理:选择延期处理,会出现延期的时间,原因,如下图

| 限忠畑还                      |       |            |      |    | 至以指施                    |
|---------------------------|-------|------------|------|----|-------------------------|
| 45624589                  | 隐患描述  | 45624589   |      |    | 123456789               |
| 灌装间改造拆下大量泡沫想<br>理干净,存在安全隐 |       |            |      |    | 人员及时清理残余的泡沫,<br>修现场火灾事故 |
|                           | 照片    |            |      |    |                         |
|                           |       |            |      |    |                         |
|                           | 隐患时间  | 2019-10-18 |      |    |                         |
|                           | 可导致事故 | (1)物体打击    |      |    |                         |
|                           | 责作单位  | 安全科,       |      |    |                         |
|                           | 责作人员  | 李向军,       |      |    |                         |
|                           | 整改期限  | 2019-10-19 |      |    |                         |
|                           | 整改建议  | 123456789  |      |    |                         |
|                           | 处理方式  | 延期处理       | •    |    |                         |
|                           | 延期时间  | 2019-10-25 |      | 1  |                         |
|                           | 延期原因  |            |      |    |                         |
|                           |       |            | li   |    |                         |
|                           |       |            |      |    |                         |
|                           |       |            | 整改隐患 | 取消 |                         |
|                           |       |            |      |    |                         |

填写完成后点击整改措施即可。然后选择隐患排查--隐患治理--延期 审核中,可以查看延期的数据。如图

| 🥨 河南中沃     | 前页  | FUSTERS | Raila     | anst Large |          |                |      |      |      |           | <b>Q</b> 🖂     | • 👳  | ture × 4 |
|------------|-----|---------|-----------|------------|----------|----------------|------|------|------|-----------|----------------|------|----------|
| 8惠统计       |     |         |           |            |          |                |      |      |      |           |                |      |          |
| 隐患统计报表     | *   | 首页 > 标槽 | 註数据库 > 我的 | 的管控        |          |                |      |      |      |           |                |      |          |
| 細理查        |     |         |           |            |          |                |      |      |      |           |                |      |          |
| 我的任务       |     | 全部 *    | 关键字       | 技术         |          |                |      |      |      |           |                |      | 物志祥      |
| 检查记录       |     |         |           |            |          |                |      |      |      |           |                |      |          |
| ### 法/理    | 6.1 | 库号      | ГE        | 隐患位置       | 隐患描述     | 隐患时间           | 隐患等级 | 责任部门 | 責任人  | 整改措施      | 整改期限           | 检查人员 | 流程状态     |
| 存确认        |     | 1       | 息厂        | 12356      | 45624589 | 2019-10-<br>18 | -82  | 安全科, | 0.42 | 123456789 | 2019-10-<br>19 | 安全员  | 待整改      |
| 待整改        |     | 2       | 息厂        | 12356      | 45624589 | 2019-10-<br>18 | -82  | 安全科, | 842. | 123456789 | 2019-10-<br>19 | 安全员  | 待整改      |
| 36 BR m 40 |     | 3       | 息厂        | 12356      | 45624589 | 2019-10-<br>18 | -82  | 安全科, | 842. | 123456789 | 2019-10-<br>19 | 安全员  | 待整改      |
| 2000 B     |     | 4       | ்         | 12356      | 45624589 | 2019-10-<br>18 | 82   | 安全科, | 0.42 | 123456789 | 2019-10-<br>19 | 安全员  | 待整改      |
| 10 IAE     |     |         |           |            |          |                |      |      |      |           |                |      |          |
| 已闭环        |     |         |           |            |          |                |      |      |      |           |                |      |          |
| 超期处置       |     |         |           |            |          |                |      |      |      |           |                |      |          |

选择该条数据,点击左上角隐患详情,如下图,弹出的对话框中,详

细显示的各项隐患的数据信息。

|    |          | 隐患详情  |            |      |      |    |   |           |  |
|----|----------|-------|------------|------|------|----|---|-----------|--|
| 搜索 |          | 隐患位置  | 12356      |      |      |    | ^ |           |  |
| 굅  | 隐患描述     | 隐患等级  | 一般         |      |      |    |   | 整改措施      |  |
|    | 45624589 | 隐患描述  | 45624589   |      |      |    | I | 123456789 |  |
|    | 45624589 |       |            |      |      |    | I | 123456789 |  |
|    | 45624589 | 照片    |            |      |      |    |   | 123456789 |  |
|    | 45624589 |       | 2010 10 10 |      |      |    |   | 123456789 |  |
|    |          | 隐患时间  | 2019-10-18 |      |      |    |   |           |  |
|    |          | 可导致事故 | (1)物体打击    |      |      |    | 1 |           |  |
|    |          | 责作单位  | 安全科,       |      |      |    | 1 |           |  |
|    |          | 责作人员  | 李向军,       |      |      |    | 1 |           |  |
|    |          | 整改日期  | 2019-10-19 |      |      |    | 1 |           |  |
|    |          | 整改建议  | 123456789  |      |      |    | I |           |  |
|    |          | 延期时间  | 2019-10-25 |      |      |    | I |           |  |
|    |          | 延期原因  | 158956     |      |      |    | I |           |  |
|    |          | 申请人员  | 李向军        |      | 1    | 7  | • |           |  |
|    |          |       |            | 同意延期 | 拒绝延期 | 取消 |   |           |  |

选择同意延期/拒绝延期。

同意延期:选择同意延期,则返回到待整改中,整改的时间段就会延期到你申请的时间段,如图

| 🥨 河南中沃 | NO. PUR | 212 R.8.18.0            | HOLEL MARK |                      |          |      |          |          |         |          | • 😋  |        |
|--------|---------|-------------------------|------------|----------------------|----------|------|----------|----------|---------|----------|------|--------|
| 惠统计    |         |                         |            |                      |          |      |          |          |         |          |      |        |
| 急患统计报表 | 骨 普页;   | 标椎数照库 >                 | 我的管控       |                      |          |      |          |          |         |          |      |        |
| 語査     |         |                         |            |                      |          |      |          |          |         |          |      | _      |
| 我的任务   | 全部      | <ul> <li>关键字</li> </ul> | 18.7       | e -                  |          |      |          |          | \<br>\  |          |      |        |
| 全直记录   | 序号      | ГВ                      | 隐患位置       | 隐患描述                 | 隐患时间     | 隐患等级 | 责任部门     | 责任人      | 整改措施    | 整改期限     | 检查人员 | 流程状态   |
| 治理     |         | øг                      |            |                      | 2019-10- |      | 应会到      | 李向军      |         | 2019-10- | 成会局  | 体影响    |
| 确认     | -       | 101                     |            | 10世家建造水泽好下十番匆生好 主相应语 | 18       |      | 0.011    | 40.946   |         | 21       | 080  | TUALIN |
|        | 2       | 息厂                      | 19城车间      | 理干净,存在安全隐患           | 14       | 一般   | 设备科、生产科、 | 王恒丰、张世宣、 | 修现场火灾事故 | 17       | 李兴超  | 待整改    |

拒绝延期:选择拒绝延期,则请返回到隐患排查--隐患治理--待整改中,进行隐患整改即可。

6、在规定的整改时间段内,未进行整改,该条数据可以在隐患排查--隐患处理--超期处置中查看数据,如图

| 🥮 河南中沃       | 首页  | FUID BEIG | 隐患间查     | HUNNIG AN | 12527                                  |                |      |          |          |                                    | ₽ ⊠            | • 😋    | 李向军 ~    |
|--------------|-----|-----------|----------|-----------|----------------------------------------|----------------|------|----------|----------|------------------------------------|----------------|--------|----------|
| 先计           |     | /         |          |           |                                        |                |      |          |          |                                    |                |        |          |
| 统计报表         | 1   | 前页 > 标槽   | ±数据库 > 技 | 的管控       |                                        |                |      |          |          |                                    |                |        |          |
| 查            | 1   |           |          |           |                                        |                |      |          |          |                                    |                |        |          |
| 的任务          |     | 全部 •      | 关键字      |           | 推案                                     |                |      |          |          |                                    |                | 5070.0 | 8016 183 |
| <b>奈</b> 51世 | / 1 | 序号        | ГЕ       | 隐患位置      | 隐患描述                                   | 隐患时间           | 隐患等级 | 责任部门     | 责任人      | 整改措施                               | 整改期限           | 检查人员   | 流程状态     |
| h理<br>RLL    |     | 1         | 坡头厂区     | 注塑车间      | 注整一车间集中供料机处地面上、设备上有<br>粉尘聚积            | 2019-10-<br>14 | -82  | 塑制料      | 徐楞伟      | 现场将粉尘清理,要求整制科班长每班对粉<br>尘进行清理,确保干净。 | 2019-10-<br>15 | 安全员    | 待整改      |
| 107          |     | 2         | 坡头厂区     | 锅炉房       | 锅炉房分气缸上压力表效验标签缺失                       | 2019-10-<br>14 | -10  | 生产二科。    | 周玉祥      | 建议尽快安装合格有效的压力表,确保安全                | 2019-10-<br>17 | 安全员    | 待整改      |
| Rest         |     | 3         | 玉泉厂区     | 被车大棚      | 10月9日装车大棚下堆放大量,两层托盘纸<br>箱,超高,倾斜,存在较大风险 | 2019-10-<br>14 | -10  | 发运处      | 防膏海      | 正确堆放纸箱                             | 2019-10-<br>15 | 任肌杰    | 待整改      |
|              | /   | 4         | 息厂       | 19线车间     | 19线灌装间改造拆下大量泡沫板,未彻底清<br>理干净,存在安全隐患     | 2019-10-<br>14 | -10  | 设备科、生产科、 | 王恒丰、张世宣、 | 结合斑组人员及时清理残余的淘沫,防范检<br>修现场火灾事故     | 2019-10-<br>17 | 泰兴超    | 待整改      |
| ~            |     |           |          |           |                                        |                |      |          |          |                                    |                |        |          |

选择该条记录,点击隐患详情,会弹出隐患详情的数据对话框,如下 图

|       |                                 | 隐患详情  |                     |      |    |   |                          |
|-------|---------------------------------|-------|---------------------|------|----|---|--------------------------|
| 搜索    |                                 | 24/1  |                     |      |    | • |                          |
| 隐患位置  | 隐患描述                            | 隐患时间  | 2019-10-14          |      |    |   | 整改措施                     |
| 注塑车间  | 注塑一车间集中供料机处地面上<br>粉尘聚积          | 可导致事故 | (16)锅炉爆炸            |      |    |   | 尘清理,要求塑制科班<br>尘进行清理,确保干净 |
| 锅炉房   | 锅炉房分气缸上压力表效验检                   | 责作单位  | 生产二科,               |      |    |   | 安装合格有效的压力表               |
| 装车大棚  | 10月9日装车大棚下堆放大量,<br>箱,超高,倾斜,存在较5 | 责作人员  | 周玉祥                 |      |    |   | 正确堆放纸箱                   |
| 19线车间 | 19线灌装间改造拆下大量泡沫板<br>理干净,存在安全隐题   | 整改期限  | 2019-10-17          |      |    |   | 人员及时清理残余的泡<br>修现场火灾事故    |
|       |                                 | 整改建议  | 建议尽快安装合格有效的压力表,确保安全 |      |    | I |                          |
|       |                                 | 处罚人员  |                     | ۲    | ]  | I |                          |
|       |                                 | 延期时间  | 2019-10-25          |      |    |   |                          |
|       |                                 | 处罚通知  |                     | .,   |    | - |                          |
|       |                                 |       |                     | 处罚通知 | 取消 |   |                          |
|       |                                 |       |                     |      |    |   |                          |

会对进行超期的人员下发处罚通知。

7、我的隐患: 在隐患排查中选择我的隐患可以看到有我发布的/我通过的/我整改的/我核查的

7.1 我发布的:可以查询自己发布的隐患,也就是每天在检查任务时, 发现隐患上报之后,就可以在这里查看,即:隐患排查--我的隐患--我发布的。如图

| (1) 河西山迁             | 10 DIO 10 | 静中地方 纳利法   | ut annatur |    |       |          |                |      |      |      |           |                |      | ar v + |
|----------------------|-----------|------------|------------|----|-------|----------|----------------|------|------|------|-----------|----------------|------|--------|
| INR461               |           |            |            |    |       |          |                |      |      |      |           | · ·            |      |        |
| Read/001<br>国本(4)+招告 | 各首页 > 标相数 | X据库 > 我的管控 |            |    |       |          |                |      |      |      |           |                |      |        |
| 防患指查                 |           |            |            |    |       |          |                |      |      |      |           |                |      |        |
| 我的任务                 | 全部 •      | 关键字        | 液素         |    |       |          |                |      |      |      |           |                |      | 查看详    |
| 检查记录                 |           | 序号         |            | 厂区 | 隐患位置  | 隐患描述     | 隐患时间           | 隐患等级 | 责任部门 | 责任人  | 整改措施      | 整改期限           | 检查人员 | 流程状态   |
| 陸進治理                 |           | 1          |            | 息厂 |       |          | 2019-10-       | -82  | 安全科, | 李向军, |           | 2019-10-       | 安全员  | 待整改    |
| 待整改                  |           | 2          |            | 息厂 |       |          | 2019-10-<br>18 | -12  |      |      |           | 2019-10-<br>19 | 安全员  | 已撤消    |
| 延期审核                 |           | 3          |            | 息厂 | 12356 | 45624589 | 2019-10-<br>18 | -82  | 安全科, | 李向军, | 123456789 | 2019-10-<br>20 | 李向军  | 已闭环    |
| 待核查                  |           |            |            |    |       |          |                |      |      |      |           |                |      |        |
| 已闭环                  |           |            |            |    |       |          |                |      |      |      |           |                |      |        |
| 超期处置                 | 1         |            |            |    |       |          |                |      |      |      |           |                |      |        |
| 我的隐患                 |           |            |            |    |       |          |                |      |      |      |           |                |      |        |
| 我没布的                 |           |            |            |    |       |          |                |      |      |      |           |                |      |        |
| 我通过的                 |           |            |            |    |       |          |                |      |      |      |           |                |      |        |
| 我整改的                 |           |            |            |    |       |          |                |      |      |      |           |                |      |        |
| 我核查的                 |           |            |            |    |       |          |                |      |      |      |           |                |      |        |

- 7.2 我通过的:可以查询自己通过的隐患数据
- 7.3 我整改的: 查询自己需要整改的隐患数据

7.4 我核查的:核查自己通过的隐患数据信息

五、培训考试

点击培训考试出现如下界面

| 💯 河南中沃   |              | Transfer and the second second s |                                                                                                    | 🙂 2002 |
|----------|--------------|----------------------------------------------------------------------------------------------------|----------------------------------------------------------------------------------------------------|--------|
| 8位19     |              |                                                                                                    |                                                                                                    |        |
| 超管理      | 香 普页 > 知识库 > | 推進部分                                                                                                    |                                                                                                    |        |
| 影響护      |              | Tanan M                                                                                                    |                                                                                                    |        |
| 的现       | 关键字          | 192K                                                                                                    |                                                                                                    |        |
| 浴管理      | 48           | 文音文章                                                                                                    | 最后现新时间                                                                                                    | 78     |
| <b>ж</b> |              | A the                                                                                                    | and the second second sec |        |
| 布文章      | 32           | 9月份安全遵报                                                                                                    | 2019-10-16 09:34:19                                                                                                    | 下載     |
| 另外推护     | 27           | 员工安全隐患举报奖罚安全管理标准                                                                                                    | 2019-10-16 09:34:27                                                                                                    | 下數     |
| 学习       | 26           | 安全风险分级管控管理标准                                                                                                    | 2019-09-20 15:13:37                                                                                                    | 下廠     |
| 全培训      | 25           | 中沃风险辨识和隐患将盖治理双重预防体系实施方案                                                                                                    | 2019-09-20 16:44:31                                                                                                    | 下號     |
| 作动态      | 24           | 河南省饮料生产行业安全生产需要排產清单                                                                                                    | 2019-09-19 22:27:18                                                                                                    | 下號     |
| 章制度      | 23           | 间南着企业隐匿纳查治理调单化管理工作振导手册                                                                                                    | 2019-09-19 23:55:31                                                                                                    | FR     |
| 30       | 22           | 河南省企业安全生产风险隐患双重预防体系建设评估标准                                                                                                    | 2019-09-19 22:26:52                                                                                                    | 下數     |
| 任分工      | 21           | 河南省企业安全风险時间营控与隐患非查治理双重预防体系建设导列                                                                                                    | 2019-10-16 10:49:29                                                                                                    | 下數     |
|          | 20           | (Protection of the state of the state of the state of the state of the state of the state of the state of the                                                                                                    | 2010 00 10 22/26/49                                                                                                    | TR     |

5.1,选择类别维护,点击新增,出现对话框,填写相关信息,保存 即可,如图

| 🥨 河南中沃    | 首页风险管控 隐患排查 培训考试 基础处置 |                     | 무 🛛 🧿 🐖 🗸 년                           |
|-----------|-----------------------|---------------------|---------------------------------------|
| 试题官理      |                       |                     |                                       |
| 试题管理      | 香 苗页 > 知识库 > 类别维护     | 立도 4位 3년 모네         |                                       |
| 类别维护      |                       | 新垣尖別                |                                       |
| 试卷管理      | 关键字 放太                |                     | 新聞 修改 亜鉛                              |
| 1-22.0010 |                       |                     |                                       |
| EVE MAR   | 序号                    | <b>类别名称</b> 请输入类别名称 |                                       |
| XIIGON    | 3                     |                     |                                       |
| 发布文章      |                       |                     | · · · · · · · · · · · · · · · · · · · |
| 类别维护      | 2                     |                     |                                       |
| 培训学习      | 1                     | 保存 取消               |                                       |
| 安全培训      |                       |                     |                                       |

类别维护是划分文章的分类。

5.2 选择试题管理--新增,弹出对话框,填写相关的试题内容。填写好 之后点击保存即可。如图

| 🥨 河南中沃 | na puere                                                                                                    | 2 10.80 M  | NOTION CONTRACTOR |         |                 |       |            | ₽ ⊠ (      | 0             | 李向军 🗸 🤟 |
|--------|----------------------------------------------------------------------------------------------------|------------|-------------------|---------|-----------------|-------|------------|------------|---------------|---------|
| 试覽管理   |                                                                                                    |            |                   |         |                 |       |            |            |               |         |
| 试题管理   | 骨 首页 > 知                                                                                                    | )沢库 > 題序管理 |                   |         |                 |       | _          |            |               |         |
| 类别维护   |                                                                                                    |            |                   | 新增试器    |                 |       |            |            | _             |         |
| 试卷管理   | 全部                                                                                                    | •          | 关键字 搜索            |         |                 |       |            | 一 号入 👘     | <b>111</b> (% | 次 删除    |
| 试卷管理   | di California de la constante de la constante | 黑别名称       |                   | 所属类别    | 防火安全            | •     | A LOB      | 18 life    | a liai p      | 正接等家    |
| 知识库    | 10.5                                                                                                    | ~~~~~      |                   |         |                 |       | 22.010     |            | 2000          | Lank    |
| 发布文章   | 46                                                                                                    | 职业健康       | 根据国家现行职业卫生监管工作分工。 | 试题      |                 |       | 卫生行政部门     | 人力资源社会保障部门 | 测试            | A       |
| 类别维护   | 45                                                                                                    | 职业健康       | 1.最新修订的《职业        | (二)百百   |                 | h.    | 测2002年5月1日 | 2017/11/5  |               | c       |
| 培训学习   | 44                                                                                                    | 防火安全       | 根据国家现行职业卫生监管工作分工  | ·通1万日   | 0 (#10 ) (#15 p |       | 卫生行政部门     | 人力资源社会保障部门 |               | A       |
| 安全培训   | 43                                                                                                    | 防火安全       | 1.最新修订的《职业        | 10150   |                 |       | 测2002年5月1日 | 2017/11/5  |               | c       |
| 工作动态   | 42                                                                                                    | 职业健康       | 根据国家现行职业卫生监管工作分工  | 2040C   | Inter 2 38150   |       | 卫生行政部门     | 人力资源社会保障部门 | 测试            | A       |
| 规章制度   | 41                                                                                                    | 职业健康       | 1.最新修订的《职业        | 120-14C | U HARACADORD    |       | 测2002年5月1日 | 2017/11/5  |               | с       |
| 通知     | 40                                                                                                    | 防火安全       | 根据国家现行职业卫生监管工作分工  |         |                 |       | - 卫生行政部门   | 人力资源社会保障部门 |               | A       |
| 责任分工   | 39                                                                                                    | 防火安全       | 1.截新修订的《职业        |         |                 | 保存 取消 | 测2002年5月1日 | 2017/11/5  |               | с       |

这是一道一道增加考试试题。

5.2.1 选择导入,下载模板,按照模板要求填写所有的试题,然后选择上传模板,点击上传即可上传完整文件。即:培训考试--试题管理--导入--上传,如图

| 🥨 河南中沃 | 前页 区 | Vetele    | 15.630 ± | 的时候 基础配置         |                  |                         |            |        |             | ₽ ∞ (      | 0   |      |
|--------|------|-----------|----------|------------------|------------------|-------------------------|------------|--------|-------------|------------|-----|------|
| 试题管理   |      |           |          |                  |                  |                         |            |        |             |            |     |      |
| 试题管理   | 骨首   | 页 > 知识    | 库 > 题库管理 |                  | And and a set of |                         |            |        |             |            |     |      |
| 类别维护   |      |           |          |                  | 信息导入             |                         |            |        |             |            |     |      |
| 试卷管理   |      | 全部        | •        | 关键字 按求           | 模枝               | 親近下載                    |            |        |             | - 特入 - 第   | 镭 修 | 改 删除 |
| 试卷管理   |      |           |          |                  | 导入类型             | 防火安全                    | •          |        |             |            |     |      |
| 知识库    | ,    | <b>家号</b> | 美別名称     |                  | ***              | 准成中井 由注现广闭中计            |            |        | 选项B         | 选项C        | 选项D | 正确答案 |
| 发布文章   |      | 46        | 职业健康     | 根據国家现行职业卫生监管工作分工 | 2.14             | ADDEX.14 7420141219(X)4 |            |        | 卫生行政部门      | 人力资源社会保障部门 | 测试  | A    |
| 类别维护   |      | 45        | 职业健康     | 1.最新修订的《职        |                  |                         |            |        | 谢2002年5月1日  | 2017/11/5  |     | c    |
| 培训学习   |      | 44        | 防火安全     | 根據國家现行职业卫生监督工作分工 |                  |                         | 上他         | 取消     | 卫生行政部门      | 人力资源社会保障部门 |     | A    |
| 安全培训   |      | 43        | 防火安全     | 1.最新修订的《职        | 业病防治法》于( )实施     |                         | 2011/12/31 |        | 测2002年5月1日  | 2017/11/5  |     | c    |
| 工作动态   |      | 42        | 职业健康     | 根据国家现行职业卫生监管工作分工 | ,用人单位的职业卫生监      | 誓检查由( A )负责             | 安全生产监督管理   | 85(7)  | 卫生行政部门      | 人力资源社会保障部门 | 测试  | A    |
| 规章制度   |      | 41        | 职业健康     | 1.最新修订的《职        | 业病防治法》于( )实施     |                         | 2011/12/31 |        | 測2002年5月1日  | 2017/11/5  |     | c    |
| 通知     |      | 40        | は少から     | 想建国家初行和小田本内等工作の工 |                  | · 保谷本由 ( ) 兵車           | 由心生态的感觉过   | ARCT . | コルナンテンサキャパコ | 「市営業社会保護部门 |     |      |

5.3 试卷管理:培训考试--试卷管理-新增,增加试卷相关内容,点击 保存即可

5.4 发布文章:培训考试--发布文章--新增,输入文章内容,上传文章 点击保存即可。

| 🥨 河南中沃 | ng purte  | REFERENCE TOTAL |      |      |                     |    |        | <b>F</b> 🖂 💿 🤤      |
|--------|-----------|-----------------|------|------|---------------------|----|--------|---------------------|
| 管理     |           |                 |      |      |                     |    |        |                     |
| 趙管理    | 骨 首页 > 知道 | 日库 > 类别维护       | άC H | ***  |                     |    |        |                     |
| 細維护    |           |                 | əл 1 | 盲义归  |                     |    |        |                     |
| 然管理    | .全部       | ▼ 关键字           | 拉家   |      |                     |    |        |                     |
| 式卷管理   |           | W 74 (212)      |      | 文档名称 | 安全培训                | -  | 1418   | 1.0000              |
| tr 📕   | 14-5      | DATATION P      |      | -    |                     |    | TIAVIS | T 145304            |
| 文章     | 34        | 规撤制度            |      | 又相名称 | 清垢人又拘各标             |    | admin  | 2019-10-16 09:53:20 |
| 1)(金沙  | 33        | 通知              |      | 文档文件 | <b>选择文件</b> 未选择任何文件 |    | admin  | 2019-10-15 15:17:33 |
| 学习     | 32        | 安全培训            |      | 文档预阅 | 造彈文件 未选择任何文件        |    | admin  | 2019-10-10 17:32:22 |
| 全培训    | 27        | 安全培训            |      |      |                     |    | admin  | 2019-08-28 10:20:12 |
| 作动态    | 26        | 安全培训            |      |      | _                   |    | admin  | 2019-08-28 10:20:00 |
| 章制度    | 25        | 安全培训            | 4    |      | 67                  | 取消 | admin  | 2019-08-28 10:19:51 |

5.5 培训学习:培训考试--安全培训,在这里可以下载相关文章查看。

| 🥨 河南中沃   | 曲页 网络管控  |                                                                                                    | 🖵 🖂 o 🥥             | 李向军 🗸 🗉 |
|----------|----------|----------------------------------------------------------------------------------------------------|---------------------|---------|
| 试题管理     |          |                                                                                                    |                     |         |
| 试题管理     | 骨首页 > 知道 | 2年 > 文章宣告                                                                                                    |                     |         |
| 类别维护     |          | _                                                                                                    |                     |         |
| 试卷管理     | 关键字      | 按末                                                                                                    |                     |         |
| 试卷管理     | 序号       | 文章名称                                                                                                    | 最后观看时间              | 下载      |
| 知识库      | 32       | 9月份安全通报                                                                                                    | 2019-10-16 09:34:19 | 下號      |
| 没布文章     | 27       | 员工安全隐蒙华报关罚安全管理标准                                                                                                    | 2019-10-16 09:34:27 | TR      |
| 关别维护     | 26       | 应令囚险分泌管防管理结束                                                                                                    | 2019-09-20 15:13:37 | 7.00    |
| XEWIC#-3 |          | an and a start of the start of the start of |                     |         |
| 安全培训     | 25       | 中沃风险辨识和隐患损查治理双重预防体系实施方案                                                                                                    | 2019-09-20 16:44:31 | 下瓢      |
| 工作动态     | 24       | 河南省饮料生产行业安全生产隐患排查清单                                                                                                    | 2019-09-19 22:27:18 | 下航      |
| 规章制度     | 23       | 河南省企业隐患排產治理清单化管理工作指导手册                                                                                                    | 2019-09-19 23:55:31 | 下號      |
| 通知       | 22       | 洞南省企业安全生产风险隐匿双重预防体系建设评估标准                                                                                                    | 2019-09-19 22:26:52 | TRE     |
| 责任分工     | 21       | 何漸當企业安全风险時识響拉与隐患非查治理双重预防体系建设导列                                                                                                    | 2019-10-16 10:49:29 | TSR     |
|          | 20       | 河南省企业安全风险稳定双重预防体系建设指导手册                                                                                                    | 2019-09-19 22:26:48 | TR      |

手机端操作说明

在微信小程序中搜索"中沃实业"

一、系统界面显示

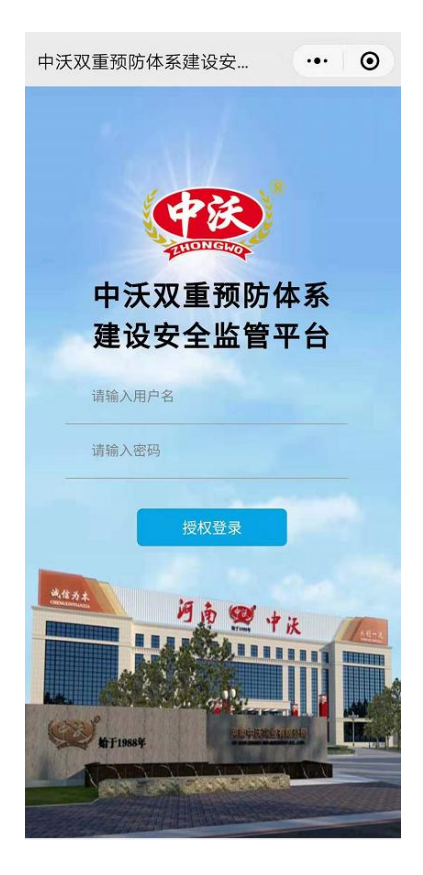

二、输入账号、密码登录系统

1、登录账号后会出现如下界面

| 风险点              |           |             | •• •        |
|------------------|-----------|-------------|-------------|
| 我的               |           |             | 8           |
| 我管控的风险点          | l,        |             |             |
| 重大风险 较大风<br>2 56 | 险 -       | ·般风险<br>660 | 低风险<br>1433 |
| 全部等级 -           |           | 状さ          | 5 -         |
| 深电、触电 所属部门:总厂    |           |             | • >         |
| ✓ 漏电、触电 所属部门:总厂  |           |             | < ۸         |
| 漏电、触电 所属部门:网络科   |           |             | ۸ >         |
| 分道机<br>所属部门:生产一種 | 4         |             | ۸ >         |
| 分道机<br>所属部门:生产一種 | 4         |             | ۸ >         |
| ⊘ 分道机            | -         |             | • >         |
| 区 品              | ①<br>立即巡检 | 检查记录        | と 知识库       |

2、点击我的,右上角的人物头像,点击之后会出现有联系方式、所 在部门、历史记录、密码修改以及退出登录。即:"我的"旁人物头像---选择联系方式/修改密码/退出登录。如下图

| 风险占   |                       | 6    |      | 风脸点    |           |
|-------|-----------------------|------|------|--------|-----------|
| 战的    |                       |      | 8    | admin  | ×         |
| 2000  |                       |      |      | 联系电话   | >         |
| 北官控的风 | PW 吊 <mark>名 B</mark> |      |      | 🗇 所在部门 | 中沃 总厂 安全科 |
| 重大风险  | 较大风险                  | 一般风险 | 低风险  | 🐻 历史记录 | >         |
| 2     | 56                    | 660  | 1433 | 😙 密码修改 | >         |
| 全部等   | 手级 ▼                  | 状态   | ž    | 🕢 版本升级 | 1.7.2     |
|       |                       |      |      | 退出     | <u> </u>  |
|       |                       |      |      |        |           |

三、风险点

1、登录之后的界面会直接是风险点的界面,在这里可以直接查看。
 如下图

| 风险点            |                      |                          | • 0                |
|----------------|----------------------|--------------------------|--------------------|
| 我的             |                      |                          | 2                  |
| 我管控的风          | 险点 <mark>2151</mark> |                          |                    |
| 重大风险<br>2      | 较大风险<br>56           | 一般风险<br><mark>660</mark> | 低风险<br><b>1433</b> |
| 全部等            | 导级 ▼                 | 状态                       | × ×                |
| ⑦ 漏电、触<br>所属部门 | <b>独电</b><br>: 总厂    |                          | ۸ >                |

界面上显示:

1、我管控的风险点即风险点总数;

2、重大风险/较大风险/一般风险/低风险,点击相对应的风险名称可 以直接查看对应的风险。

3、全部等级:点击全部等级旁倒三角符号▼,可以查看低风险、重大风险、较大风险、一般风险等,即:全部等级--选择低风险/重大风险--确定

4、状态:点击状态旁倒三角符号▼,可以查看受控、预警信息,即状态---受控/预警。

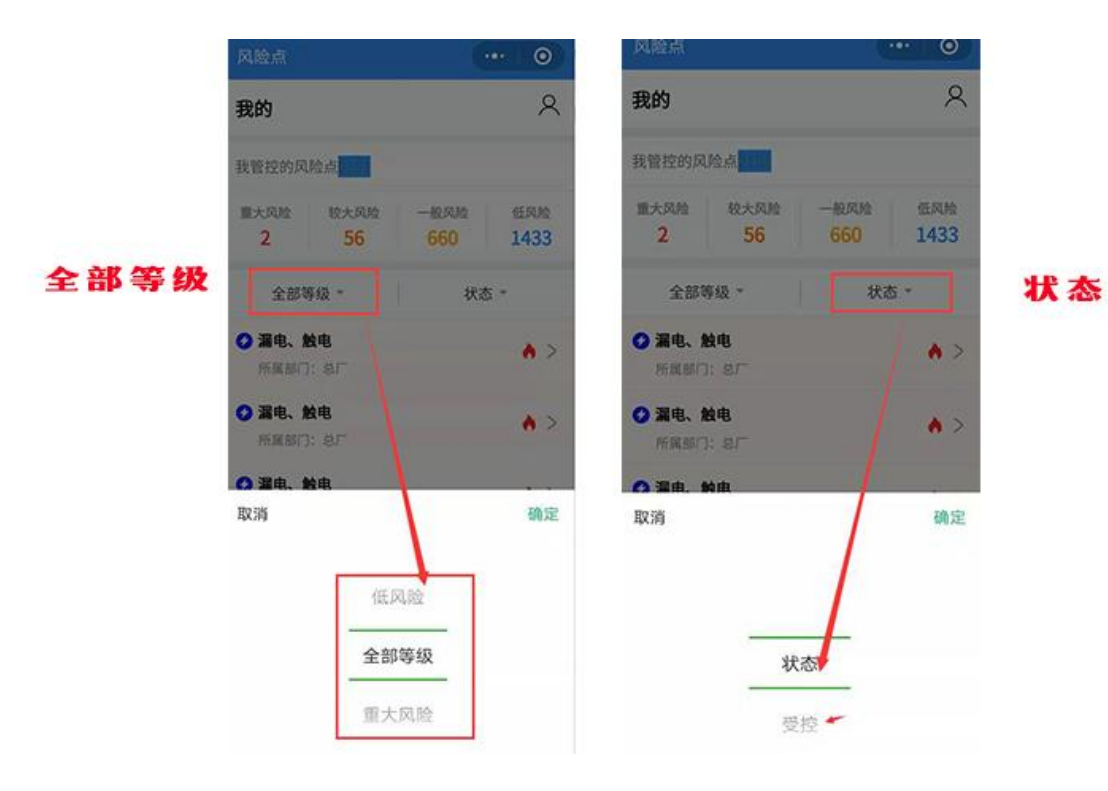

四、隐患

点击隐患跳转到如下界面:

| 隐患         |             |              |                                                                                                    | 0          |
|------------|-------------|--------------|----------------------------------------------------------------------------------------------------|------------|
| 我的         |             |              |                                                                                                    | •          |
| 隐患总计       |             | 重大           |                                                                                                    | 一般         |
| 14         |             | 0            |                                                                                                    | 14         |
| 未处理        | •           | 等级 🔻         | 1                                                                                                    | ▼ 态)       |
|            | 五车间质        | 戊品区域保        | 管员临时                                                                                                    |            |
|            | 办公室         |              |                                                                                                    | 待整改        |
|            | 🚨 任凯?       | *            |                                                                                                    |            |
| 所属部门:      | 仓储科,基       | 建科,          |                                                                                                    |            |
| 隐患类型:      | (20)其他      | 伤害           |                                                                                                    |            |
| 隐患等级:      | 😑 一般        |              |                                                                                                    |            |
| 整改期限:      | 2019-10-    | 28           |                                                                                                    |            |
|            | 19线西        | 间道路          |                                                                                                    | (± 8/7 ⊐/r |
|            | <b>品</b> 李兴 | 《超           |                                                                                                    | 1寸至以       |
| 所属部门:      | 生产科,        |              |                                                                                                    |            |
| 隐患类型:      | (8)火灾       |              |                                                                                                    |            |
| 隐患等级:      | 😑 一般        |              |                                                                                                    |            |
| 整改期限:      | 2019-10-    | 30           |                                                                                                    |            |
| Ber.C.     |             |              |                                                                                                    | Illal      |
|            |             | 17 BD 3// 64 | (And and a second second secon | tritri de  |
| MINUTER IN | Her ren     | 「大臣」が近点の     | 加重化来                                                                                                    | 和以作        |

1、添加隐患:

隐患--我的旁加号(+)跳出对话框,包含隐患位置、等级、描述等信息,按照要求填写信息,点击保存即可。如下图

| totoor.                                                                          |                                                  | ···· • | < 添加隐患 ・・・ ●                          |
|----------------------------------------------------------------------------------|--------------------------------------------------|--------|---------------------------------------|
| 我的                                                                               |                                                  | 0      | · · · · · · · · · · · · · · · · · · · |
| 隐患总计                                                                             | 重大                                               | -R     | 隐患等级: 一般                              |
| 14                                                                               | 0                                                | 14     | 隐患描述:                                 |
| 未处理 -<br>五车间<br>办公室                                                              | 等级 -<br>同成品区域保管员<br>【                            | 状态 -   | 详细问题描述                                |
| <ul> <li>注 任1</li> <li>新展部门: 仓储科</li> <li>注意类型: (20)其</li> <li>注意等级: </li> </ul> | <ol> <li>私建料,</li> <li>他伤害</li> <li>段</li> </ol> |        | 隐患照片:                                 |
| 2019-1<br>1945                                                                   | 10-28<br>西侧道路                                    | NEX    | -10 100 FD                            |
|                                                                                  | APER                                             |        | 隐患时间: 2019-10-23                      |
| 8. 10 (8)火灾                                                                      | 2                                                |        | <b>可导致事故:</b> (1)物体打击                 |
| 赴时报: 2019-J                                                                      | 9-30                                             |        | 责任单位: 中沃                              |

隐患等级、责任单位、责任人 直接选择相对应的即可。

2、保存之后,直接跳转到界面,可以通过界面中的未处理查看,如 下图

| 隐患                |                      | ••• 0    |
|-------------------|----------------------|----------|
| 我的                |                      | ¢        |
| 隐患总计<br><b>16</b> | 重大<br><mark>0</mark> | 一般<br>16 |
| 未处理               |                      | 状态 ▼     |
|                   | eryyuu<br>🎎 admin    | 待确认      |
| 所属部门:             | 中沃                   |          |
| 隐患类型:             | (1)物体打击              |          |
| 隐患等级:             | — 般                  |          |
|                   |                      |          |

3、点击待确认,跳转出隐患详情,包含隐患详细的信息,查询无误,

点击去确认,发布隐患或者驳回隐患。如下图:待确认--隐患详情--去确认-隐患发布/驳回

|                       |                         | 0465 1 11639 | く 隐患详情                    | (··· 0) | く 隠患确认         |          |
|-----------------------|-------------------------|--------------|---------------------------|---------|----------------|----------|
| 隐患                    |                         | ···· •       | 2思主题: RTYIOHBFD           | E       | 整改建议:          |          |
| 我的                    |                         | œ            | D-85561 - 40              |         | gyuhibbcfhj    |          |
| 隐患总计<br>16            | 111×<br>0               | 一般<br>16     | <b>8</b> 患有致.             |         |                |          |
| 未处理 *                 | 等级 -                    | 状态。          | TYIOHBFDEESSCBH           |         |                | 1        |
| e                     | <b>ryyuu</b><br>Å admin | HANK         |                           |         | 整改期限 2019-10-2 | \$       |
| 所属部门: 中;<br>隐患类型: (1) | 沃<br>·物体打击              |              | ▶ <b>◎</b> 患照片:           |         |                |          |
| 隐患等级: •<br>整改期限: 20   | 一股<br>19-10-23          |              |                           | /       |                |          |
| e                     | r <b>yyuu</b><br>admin  | 10581        | <b>急患时间: 2019-10-23</b>   | /       |                |          |
| 所属部门: 中)<br>2悲笑型: (1) | 沃<br>物体打击               |              | <mark>急患位置:</mark> eryyuu | /       |                |          |
| 2思等级: •<br>整改期限: 20   | 一般<br>19-10-23          |              | <b>7导致事故:</b> (1)物体打击     |         | 通过非            | ▶<br>#发布 |
| <u>т</u> Ба           | 车间成品区域保管员               |              | 去确                        | i.      | 驳回             | 申请       |

4、发布隐患/驳回申请

4.1 驳回申请.当点击驳回申请时会跳转到隐患界面,可以看到该申请 已撤销。如下图

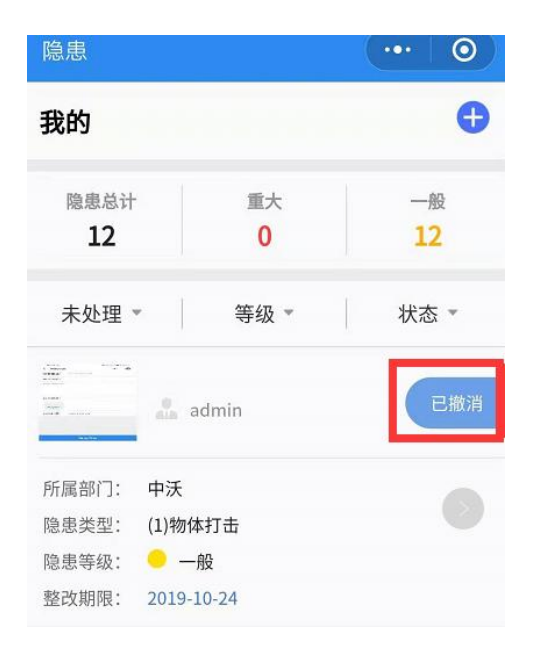

**4.2**发布隐患:发布隐患之后会跳转到隐患的首页界面,界面已经显示为待整改。其中如下图

| 隐患                |       | ••• •               |                 |
|-------------------|-------|---------------------|-----------------|
| 我的                |       |                     | •               |
| 隐患总计<br><b>16</b> |       | 重大<br>0             | 一般<br><b>16</b> |
| 未处理               | •     | 等级 🔻                | 状态 🔻            |
|                   | ery   | <b>yuu</b><br>admin | 待整改             |
| 所属部门:             | 中沃    |                     |                 |
| 隐患类型:<br>隐患等级:    | (1)物1 | 本打击<br>-般           |                 |
| 整改期限:             | 2019- | 10-23               |                 |

5、点击待整改跳转到如下界面,填写隐患的相关信息,点击去整改即可。即:待整改--隐患信息填写--去整改

| く 隐患详情 ・・・ (          | 🖸 < 隐患详情 🛛 \cdots 🔘 | く 隐患详情 … の                |
|-----------------------|---------------------|---------------------------|
|                       |                     | \$P\$29建议:                |
| 隐患主题: RTYIOHBFDE      | 责 <b>任单位:</b> 中沃    | gyuhibbcfhj               |
| 隐患等级: 一般              | 责任人: admin          |                           |
| 隐患描述:                 | 整改建议:               |                           |
| RTYIOHBFDEESSCBH      | evuhibbcfhi         | 建议整改时<br>2019-10-23<br>间: |
|                       | 5) en es en j       | 确认人员: admin               |
|                       |                     | 整改方式:                     |
|                       |                     | null                      |
| 隐患照片:                 | 建议整改时<br>           |                           |
|                       | <b>确认人员:</b> admin  |                           |
|                       | 整改方式:               | 整改时间: null                |
| 隐患时间: 2019-10-23      | null                | 销合人员: null                |
| 隐患位置: eryyuu          |                     | 销合时间: null                |
| <b>可导致事故:</b> (1)物体打击 |                     | 去整改                       |

6、点击去整改,跳转出整改信息界面,填写相关整改的信息,点击确认整改。即去整改--填写整改信息--保存。如下图

| 隐患位置: 1车间               | 隐患                    |                      | ·•• 0    |
|-------------------------|-----------------------|----------------------|----------|
| 隐患等级: 一般                | 我的                    |                      | Đ        |
| 隐患描述:                   |                       |                      |          |
| 详细问题描述                  | 隐患总计<br>16            | 重大<br>0              | 一般<br>16 |
| 隐患照片:                   | 未处理 -                 | 等级 ▼                 | 状态 -     |
| 添加10月                   | ery                   | <b>'yuu</b><br>admin | 待复查      |
| <b>隐患时间: 2019-10-23</b> |                       |                      |          |
| 可导致事故: (1)物体打击          | 所属部门: 中沃              |                      |          |
| 责任单位: 中沃                | 隐患类型: (21初<br>隐患等级: - | 体打击<br>一般            |          |
| R#                      | 整改期限: 2019            | -10-23               |          |

7、点击待复查之后,调准到隐患详情(包含隐患的各种信息说明), 点击去复查,跳转到复查的界面(包含整改的信息,复查的照片等内容),核实无误,点击确定闭环,即:待复查--查看隐患详情--去复查 --核查整改内容--确定闭合。如下图

| 隐患            |                        | ···· 0 | く 隐患详情 ・・・・ 〇    | K WeChat         |
|---------------|------------------------|--------|------------------|------------------|
| 我的            |                        | O      | 隐患等级: 一般         | 隐患主题: RTYIOHBFDE |
| 隐患总计<br>16    | 重大<br>0                | 一般     | 隐患描述:            | 整改评价:            |
| 未处理           | - 等级 -                 | 状态 -   | RTYIOHBFDEESSCBH | gyuhibbofhj      |
|               | eryyuu                 | 1922   |                  |                  |
| 所展航门:         | ф¥                     |        | 隐患照片:            | 复查照片:            |
| 隐患类型:         | (1)物体打击                |        |                  |                  |
| 隐患等级:         | - 一般                   |        |                  |                  |
| 整改期限:         | 2019-10-23             |        |                  | 添加照片             |
|               | eryyuu                 | 101001 | 隐患时间: 2019-10-23 | 复查时间: 2019-10-24 |
| 65 BR 88773 - | mil addition           |        | 隐患位置: eryyuu     |                  |
| 动事类型:         | (1)物体打击                |        |                  |                  |
| 隐患等级:         | <ul> <li>一般</li> </ul> |        | 可导致事故: (1)物体打击   |                  |
| 整改期限:         | 2019-10-23             |        | 责任单位: 中沃         |                  |
| 61            | 五车间成品区域保管              | 员临时    | <b>共</b> 恒本      |                  |

五、检查记录

点击检查记录,跳转到如下,可以看到有时间选择,记录删选等内容, 选择自己想查看的即可。即:检查记录--时间--结果/等级---确认。

| 检查记录                                 | ···· 0     | 检查记录   |         | ••• •  |
|--------------------------------------|------------|--------|---------|--------|
| 4前一天 2019-10-28                      | 后一天》       | 《前一天   |         |        |
| 检查表筛选 👻 检查结果 👻                       | 风险点等级。     | 检查表筛选。 | 检查结果 🍷  | 风险点等级。 |
|                                      |            |        |         |        |
|                                      |            | 取消     | 已通过<br> | 确定     |
| ☑ ▲▲ <sup>(2)</sup><br>风險点 隐患 立即巡核 ★ | と 通道記录 知识库 | L.     | 计工程表    | 4      |

六、知识库

点击知识库,跳转到知识库界面,分为安全知识和在线考试。

1、安全知识

点击安全知识,跳转到如下界面,有各种安全知识的资料,可以下载 查看。即:知识库---安全知识---资料下载。

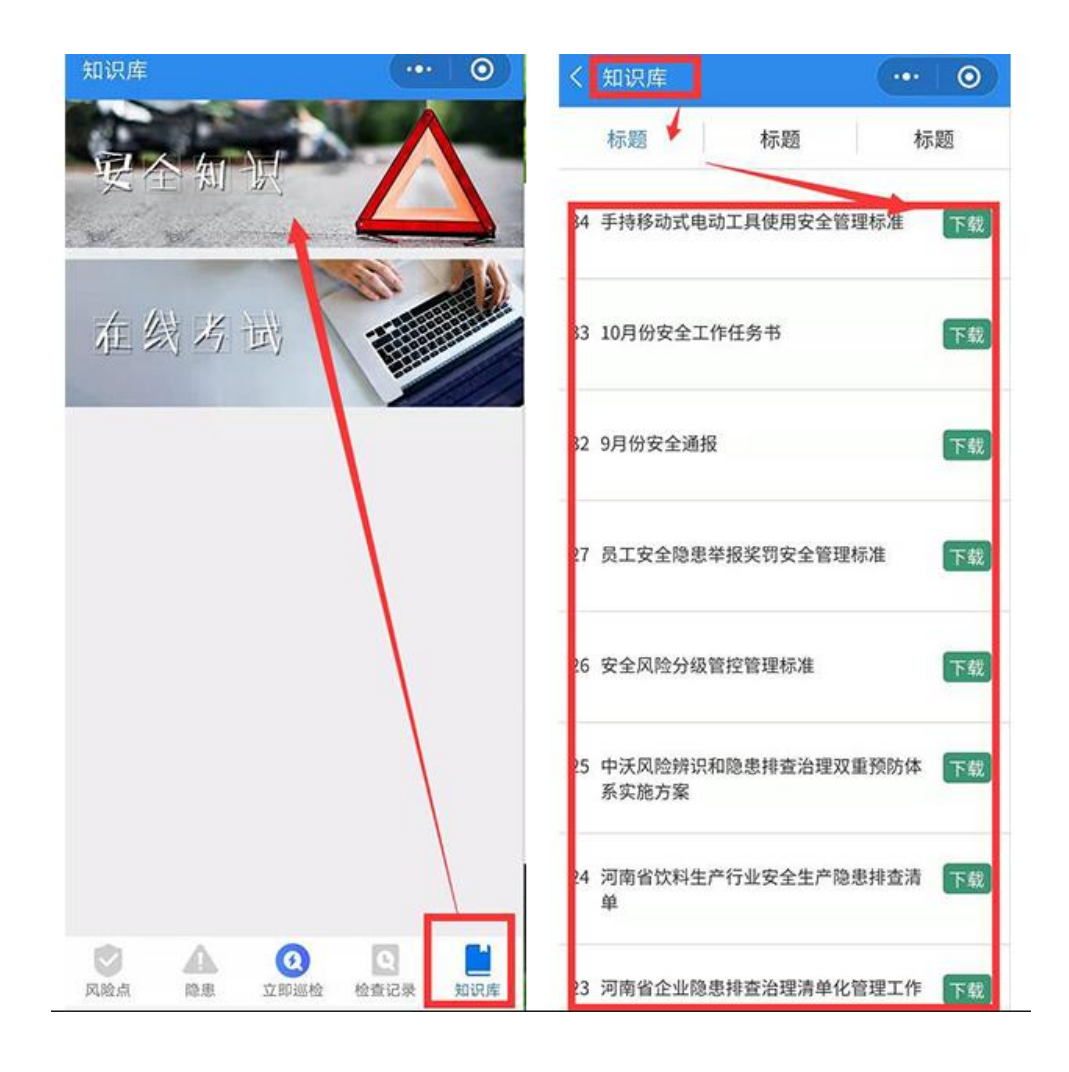